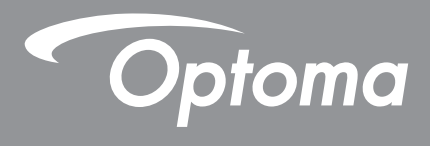

# **Proiector DLP**<sup>®</sup>

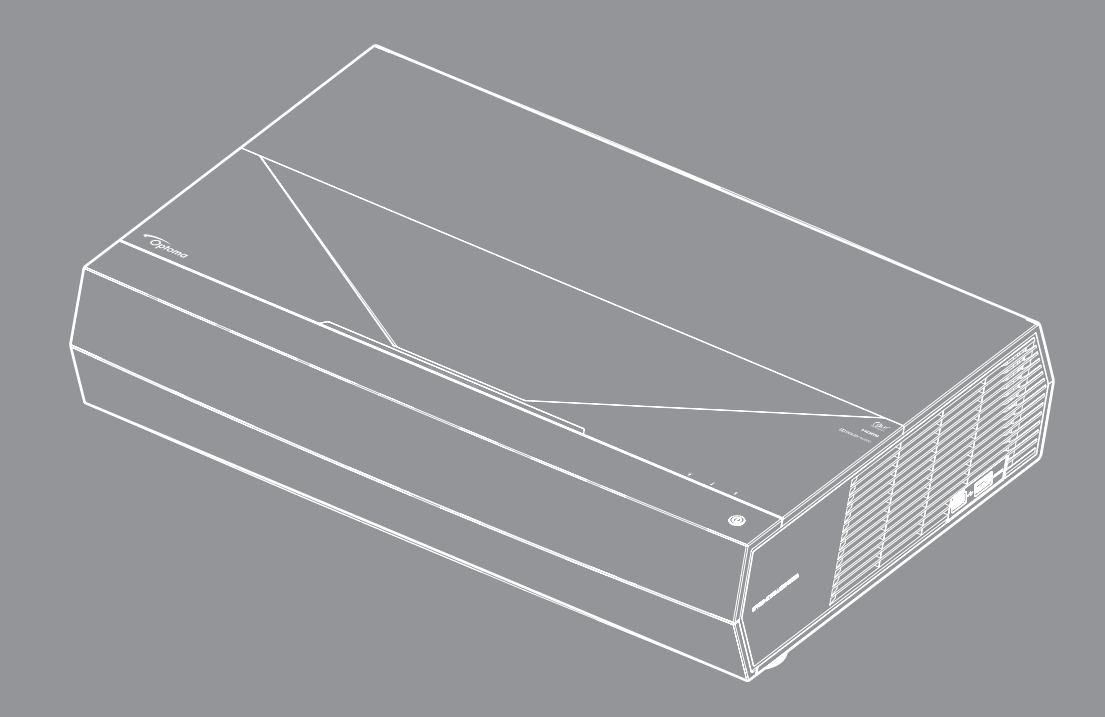

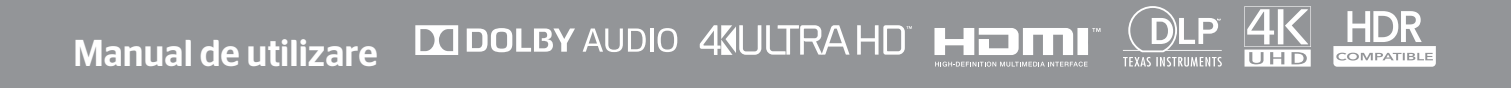

# **CUPRINS**

| SIGURANȚĂ                                           |    |
|-----------------------------------------------------|----|
| Instrucțiuni importante de siguranță                |    |
| Curățarea obiectivului                              |    |
| Informații privind siguranța Laser                  |    |
| Informații privind siguranța pentru conținutul 3D   |    |
| Drepturi de autor                                   |    |
| Declinarea răspunderii                              |    |
| Recunoașterea mărcilor comerciale                   |    |
| FCC                                                 |    |
| Declarație de conformitate pentru țările din UE     |    |
| DEEE                                                | δ  |
| INTRODUCERE                                         | 9  |
| Prezentare generală a pachetului                    | 9  |
| Accesorii standard                                  |    |
| Prezentare generală a produsului                    |    |
| Conexiuni                                           |    |
| Tastatură și indicatoare LED                        |    |
| Telecomandă                                         |    |
| Asocierea telecomenzii Bluetooth cu proiectorul     |    |
| CONFIGURAREA ȘI INSTALAREA                          | 14 |
| Instalarea proiectorului                            |    |
| Conectarea surselor la proiector                    |    |
| Ajustarea imaginii proiectate                       |    |
| Instalarea telecomenzii                             |    |
| UTILIZAREA PROIECTORULUI                            |    |
| Pornirea/oprirea projectorului                      | 18 |
| Utilizarea proiectorului ca difuzor fără fir        |    |
| Prezentarea generală a ecranului de pornire         |    |
| Data și ora sistemului                              |    |
| Meniul cu setările proiectorului (afişare pe ecran) |    |
| Meniul Setări sistem                                |    |
| Selectarea unei surse de intrare                    |    |
| Selectarea unei aplicații                           |    |
| Formate multimedia acceptate                        |    |
| Vizualizarea barei de stare                         |    |
| Despre meniul rapid                                 |    |

| INFORMAȚII SUPLIMENTARE                     | 54 |
|---------------------------------------------|----|
| Rezolutii compatibile                       | 54 |
| Dimensiune imagine și distanță de proiecție | 55 |
| Telecomandă                                 | 56 |
| Depanare                                    | 59 |
| Mesaje transmise prin indicatorii LED       | 61 |
| Specificații                                | 63 |
| Birourile Optoma din întreaga lume          | 64 |

# SIGURANȚĂ

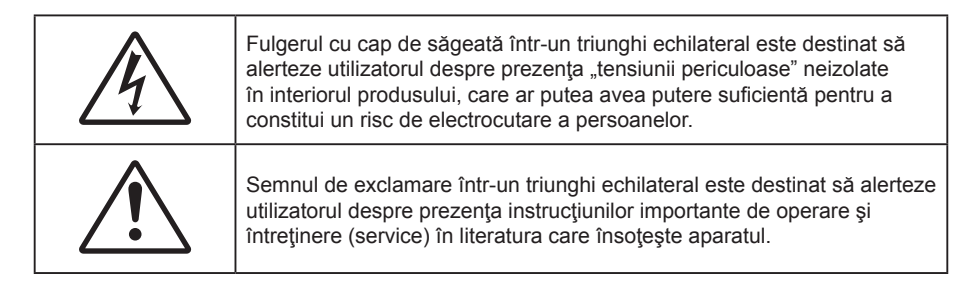

Vă rugăm să respectați toate atenționările, măsurile de precauție și de întreținere conform recomandărilor din acest ghid al utilizatorului.

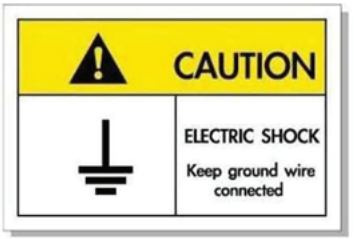

Pentru a evita electrocutarea, unitatea și perifericele sale trebuie să fie împământate corespunzător (legate la pământ).

## Instrucțiuni importante de siguranță

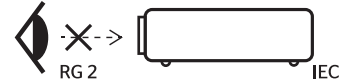

- Nu priviţi direct în fascicul, RG2.
   Ca în cazul tuturor surselor de lumină, este indicat să nu priviţi direct în fascicul, RG2 IEC 62471-5:2015.
- Nu blocați orificiile de ventilație. Pentru a asigura funcționarea fiabilă a proiectorului și pentru a-l
  proteja de supraîncălzire, se recomandă să instalați proiectorul într-o locație care nu blochează
  ventilarea. De exemplu, nu plasați proiectorul pe o măsuță de cafea aglomerată, canapea, pat etc.
  Nu puneți proiectorul într-un spațiu închis, cum ar fi un dulap pentru cărți sau cutie care restricționează
  fluxul de aer.
- Pentru a reduce riscul de incendiu şi/sau şoc electric, nu expuneţi proiectorul la ploaie sau umezeală. Nu instalaţi lângă surse de căldură, cum ar fi calorifere, radiatoare, sobe sau orice alte aparate, cum ar fi amplificatoare care emit căldură.
- Nu lăsați obiecte sau lichide să pătrundă în proiector. Acestea pot atinge puncte periculoase de tensiune și provoca scurt circuit la anumite piese, fapt ce ar putea duce la incendii sau șoc electric.
- Nu utilizați în următoarele condiții:
  - În medii extrem de calde, reci sau umede.
    - (i) Asigurați-vă că temperatura camerei este în limitele 5°C ~ 40°C (41°F ~ 104°F)
    - (ii) Umiditatea relativă este de 10 % ~ 85 %
    - În zonele susceptibile la praf și murdărie excesivă.
    - Aproape de orice aparat care generează un câmp magnetic puternic.
    - În lumina directă a soarelui.
- Nu folosiţi aparatul dacă acesta a fost deteriorat sau abuzat fizic. Exemple de daună/abuz fizic (nu se limitează la acestea):
  - Unitatea a fost scăpată pe jos.
  - Cablul de alimentare a fost deteriorat sau priza a fost deteriorată.

  - Proiectorul a fost expus la ploaie sau umezeală.
  - Ceva a căzut în proiector sau ceva este slăbit în interiorul lui.

- Nu aşezaţi proiectorul pe o suprafaţă instabilă. Este posibil ca proiectorul să se răstoarne, provocând vătămări sau deteriorarea sa.
- Nu blocați lumina emisă de lentila proiectorului atunci când este în funcțiune. Lumina va încălzi obiectul, care poate să se topească și să cauzeze arsuri sau să provoace un incendiu.
- Vă rugăm să nu deschideți sau dezasamblați proiectorul, deoarece acest lucru poate provoca șoc electric.
- Nu încercaţi să reparaţi singuri aparatul. Deschiderea sau îndepărtarea carcasei vă poate expune la tensiuni periculoase sau alte pericole. Vă rugăm să sunaţi la Optoma înainte de a trimite aparatul la reparaţie.
- Verificați cabina proiectorului pentru a găsi marcajele legate de siguranță.
- Aparatul trebuie să fie reparat doar de către personalul de întreținere corespunzător.
- Folosiți doar ataşamente/accesorii specificate de producător.
- Nu priviți direct în lentila proiectorului în timpul utilizării. Lumina intensă vă poate afecta ochii.
- La oprirea proiectorului, asigurați-vă că ciclul de răcire a fost finalizat înainte de deconectarea energiei. Permiteți proiectorului să se răcească 90 secunde.
- Să opriți și să scoateți ștecherul din priza de curent înainte de a curăța produsul.
- Să folosiți o cârpă moale, uscată, cu detergent slab pentru a curăța carcasa afișajului; Nu utilizați produse de curățare abrazive, ceară sau solvenți pentru a curăța unitatea.
- Deconectaţi ştecherul de la priza de curent CA, dacă produsul nu este folosit pentru o perioadă lungă de timp.
- Nu instalați proiectorul în locuri în care poate fi expus vibrațiilor sau șocurilor.
- Nu atingeți lentila cu mâna.
- Scoateți bateria/bateriile din telecomandă înainte de depozitare. Dacă bateria/bateriile rămân în telecomandă pentru perioade îndelungate, acestea pot produce scurgeri.
- Nu utilizați și nu depozitați proiectorul în locuri în care poate fi prezent fum emis de ulei sau țigări, deoarece acesta poate afecta calitatea performanțelor proiectorului.
- Respectați orientarea corectă la instalarea proiectorului, deoarece instalarea nestandard poate afecta performanțele proiectorului.
- Utilizați un prelungitor multiplu și/sau un dispozitiv de protecție la supratensiune. Deoarece penele de curent sau căderile de tensiune pot DETERIORA sever dispozitivele.

## Curățarea obiectivului

- Înainte de a curăța obiectivul, asigurați-vă că opriți proiectorul și deconectați cablul de alimentare pentru a-l permite să se răcească complet.
- Folosiți un rezervor de aer comprimat pentru a îndepărta praful.
- Folosiți o cârpă specială pentru curățarea lentilelor și ștergeți ușor lentila. Nu atingeți lentila cu mâna.
- Nu folosiți detergenți alcalini/acizi sau solvenți volatili, cum ar fi alcoolul, pentru curățarea lentilei. Dacă obiectivul este deteriorat din cauza procesului de curățare, acesta nu este acoperit de garanție.

#### Atentie

- Nu folosiți un spray care conține gaze inflamabile pentru a îndepărta praful sau murdăria din obiectiv. Acest lucru poate provoca un incendiu din cauza căldurii excesive din interiorul proiectorului.
- Nu curățați obiectivul în cazul în care proiectorul se încălzește, deoarece acest lucru poate provoca decolorarea filmului de suprafață al obiectivului.
- Nu ștergeți și nu atingeți obiectivul cu un obiect dur.

## Informații privind siguranța Laser

- Acest produs este clasificat în clasa 2 a IEC 60825-1: 2007 și de asemenea, respectă 21 CFR 1040.10 și 1040.11, cu excepția abaterilor conform avizului pentru dispozitive laser nr. 50, din 24 iunie 2007.
- IEC 60825-1:2014: PRODUS LASER CLASA 1 GRUPA DE RISC 2, ca în cazul tuturor surselor de lumină, este indicat să nu priviți direct în fascicul, RG2 IEC 62471-5:2015.
- Pe eticheta explicativă sunt prezentate toate informațiile referitoare la puterea laserului:

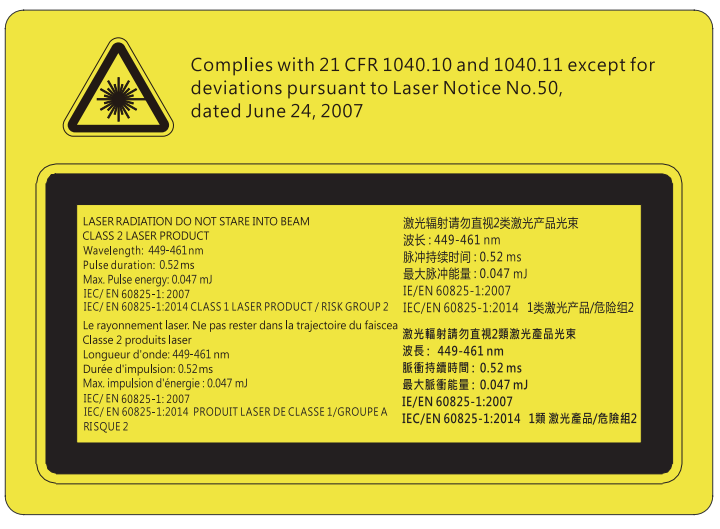

- Acest proiector are un modul laser clasa 4 încorporat. Demontarea sau modificarea sunt foarte periculoase și nu trebuie încercate niciodată.
- Orice operație sau reglare care nu este instruită în mod specific de ghidul utilizatorului creează riscul expunerii la radiații laser periculoase.
- Nu deschideți și nu dezasamblați proiectorul, deoarece acest lucru poate provoca deteriorarea prin expunerea la radiații laser.
- Nu priviți fasciculul când proiectorul este pornit. Lumina strălucitoare poate duce la deteriorarea permanentă a ochilor.
- Când porniți proiectorul, asigurați-vă că nicio persoană aflată în raza de proiecție nu se uită la obiectiv.
- Nerespectarea procedurii de control, reglare sau funcționare poate provoca deteriorarea prin expunerea la radiații laser.
- Instrucțiuni adecvate pentru asamblare, funcționare și întreținere, inclusiv avertismente clare cu privire la precauții pentru a evita o posibilă expunere la radiații laser și cele secundare care depășesc limitele de emisie accesibile din clasa 2.

## Informații privind siguranța pentru conținutul 3D

Respectați toate avertismentele și măsurile de prevedere conform recomandărilor înainte ca dvs. sau copilul dvs. să utilizeze funcția 3D.

## Atentie

Copiii și adolescenții pot fi mai susceptibili la probleme de sănătate asociate cu vizionarea în 3D și trebuie supravegheați cu atenție atunci când vizionează aceste imagini.

# Atenționare privind crizele epileptice fotosensibile și alte riscuri pentru sănătate

- Unii privitori pot suferi o criză de epilepsie sau un atac cerebral, atunci când sunt expuşi la anumite imagini sau lumini sacadate care apar în unele filme sau jocuri video proiectate. Dacă suferiți sau aveți antecedente în familie de epilepsie sau atac cerebral, consultați medicul înainte de a utiliza funcția 3D.
- Chiar și cei fără antecedente personale sau familiale de epilepsie sau atac cerebral pot avea o afecțiune nediagnosticată care poate cauza crize epileptice fotosensibile.
- Gravidele, bătrânii, persoanele grav bolnave, care sunt foarte obosite sau sub influența alcoolului trebuie să evite utilizarea funcției 3D a unității.
- Dacă prezentaţi oricare dintre simptomele următoare, întrerupeţi imediat vizionarea imaginilor 3D şi consultaţi medicul: (1) tulburări de vedere; (2) stare de confuzie; (3) ameţeli; (4) mişcări involuntare, precum spasme oculare sau musculare; (5) confuzie; (6) greaţă; (7) pierderea cunoştinţei; (8) convulsii; (9) crampe; şi/sau (10) dezorientare. Copiii şi adolescenţii sunt mai expuşi decât adulţii la apariţia acestor simptome. Părinţii trebuie să-i supravegheze pe copii şi să-i întrebe dacă prezintă aceste simptome.
- Urmărirea proiecţiei 3D poate cauza, de asemenea, rău de mişcare, efecte ulterioare de percepţie, dezorientare, obosirea ochilor şi scăderea stabilităţii posturii. Este recomandat ca utilizatorii să facă pauze frecvente pentru a reduce potenţialul acestor efecte. Dacă ochii dvs. dau semne de oboseală sau uscăciune sau dacă prezentaţi oricare dintre simptomele de mai sus, întrerupeţi imediat utilizarea acestui dispozitiv şi nu reluaţi utilizarea acestuia pentru cel puţin 30 de minute după ce simptomele dispar.

- Dacă urmăriţi proiecţia 3D în timp ce staţi prea aproape de ecran pentru o perioadă îndelungată, riscaţi să vă deterioraţi vederea. Distanţa de vizualizare ideală trebuie să fie de cel puţin trei ori înălţimea ecranului. Este recomandat ca ochii privitorului să se afle la acelaşi nivel cu ecranul.
- Urmărirea proiecţiei 3D şi purtarea ochelarilor 3D pentru o perioadă extinsă de timp poate cauza dureri de cap sau oboseală. Dacă simţiţi durere de cap, oboseală sau ameţeală, întrerupeţi vizionarea proiecţiei 3D şi odihniţi-vă.
- Nu utilizați ochelarii 3D decât în scopul urmăririi proiecției 3D.
- Purtarea ochelarilor 3D pentru orice alt scop (ca ochelari de vedere, de soare, de protecție etc.) vă poate dăuna și vă poate slăbi vederea.
- Vizionarea proiecţiei 3D poate cauza dezorientarea pentru unii privitori. Prin urmare, NU puneţi PROIECTORUL 3D lângă casa scării, cabluri, balcoane sau alte obiecte care prezintă pericol de împiedicare, lovire, răsturnare, spargere sau peste care se poate cădea.

## Drepturi de autor

Această publicație, inclusiv toate fotografiile, ilustrațiile și software-ul, este protejată în temeiul legilor internaționale privind protecția drepturilor de autor, cu toate drepturile rezervate. Nici acest manual, nici materialele conținute în acesta nu pot fi reproduse fără consimțământul scris al autorului.

© Drept de autor 2019

## Declinarea răspunderii

Informațiile din acest document pot fi modificate fără înștiințare prealabilă. Producătorul nu face nicio declarație și nu oferă nicio garanție cu privire la conținutul acestui document și nu își asumă garanțiile implicite de vandabilitate sau de adecvare pentru un anumit scop. Producătorul își rezervă dreptul de a revizui acest document și de a face modificări periodice ale conținutului, fără obligația de a notifica vreo persoană privind o astfel de revizie sau de modificări.

## Recunoașterea mărcilor comerciale

Kensington este o marcă comercială înregistrată în SUA a ACCO Brand Corporation, cu înregistrări emise și cu cereri depuse în alte țări ale lumii.

HDMI, sigla HDMI și High-Definition Multimedia Interface sunt mărci comerciale sau mărci comerciale înregistrate ale HDMI Licensing LLC în Statele Unite și în alte țări.

DLP<sup>®</sup>, DLP Link și sigla DLP sunt mărci înregistrate aparținând companiei Texas Instruments, iar BrilliantColor™ este o marcă comercială a companiei Texas Instruments.

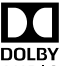

Produs sub licență de la Dolby Laboratories.

Dolby, Dolby Audio și simbolul D dublu sunt mărci comerciale ale companiei Dolby Laboratories.

Amazon, Alexa și toate siglele asociate sunt mărci comerciale ale Amazon.com, Inc. sau ale companiilor sale afiliate.

Toate celelalte denumiri de produse utilizate în acest manual sunt proprietatea deținătorilor respectivi și sunt recunoscute ca atare.

## FCC

Acest aparat a fost testat și s-a constatat că respectă limitele pentru un dispozitiv digital de clasa B, în conformitate cu Partea 15 a regulilor FCC. Aceste limite sunt concepute pentru a oferi o protecție rezonabilă împotriva interferențelor dăunătoare în cazul unei instalări rezidențiale. Acest aparat generează, utilizează și poate radia energie de frecvență și dacă nu este instalat și utilizat conform instrucțiunilor, poate cauza interferențe dăunătoare comunicațiilor radio.

Cu toate acestea, nu există nicio garanție că nu vor apărea interferențe la o anumită instalare. Dacă acest aparat cauzează interferențe dăunătoare pentru recepția radio sau de televiziune, care pot fi determinate prin pornirea sau oprirea aparatului, utilizatorul este încurajat să încerce să corecteze interferența prin una sau mai multe dintre următoarele măsuri:

- Reorientarea sau repoziționarea antenei de recepție.
- Creșterea distanței dintre aparat și receptor.
- Conectați aparatul la o priză pe un circuit diferit de cel la care este conectat receptorul.
- Consultați distribuitorul sau un tehnician radio/TV cu experiență pentru ajutor.

## Notă: Cabluri ecranate

Toate conexiunile cu alte dispozitive de calcul trebuie să fie efectuate utilizând cabluri ecranate pentru a menține conformitatea cu reglementările FCC.

## Atenție

Schimbările sau modificările care nu sunt aprobate expres de către producător ar putea anula autoritatea utilizatorului, care se acordă de către Comisia Federală de Comunicații, pentru a opera acest proiector.

#### Condiții de funcționare

Acest aparat respectă Partea 15 a Regulilor FCC. Funcționarea este supusă următoarelor două condiții:

- 1. Acest aparat nu poate provoca interferențe dăunătoare și
- 2. Acest aparat trebuie să accepte orice interferență primită, inclusiv interferențe care pot provoca funcționare defectuoasă.

#### Notă: Utilizatori din Canada

Acest aparat digital de clasa B respectă normele canadiene ICES-003.

Remarque à l'intention des utilisateurs canadiens

Cet appareil numérique de la classe B est conforme à la norme NMB-003 du Canada.

## Declarație de conformitate pentru țările din UE

- Directiva CEM 2014/30/CE (inclusiv modificările)
- Directiva privind tensiunea joasă 2014/35/CE
- Directiva R & TTE 1999/5/CE (dacă produsul are funcția FR)

## DEEE

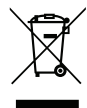

## Instrucțiuni de eliminare

Nu aruncați acest aparat electronic în coșul de gunoi când renunțați la el. Pentru a reduce poluarea și a asigura protecția maximă a mediului la nivel global, vă rugăm să-l reciclați.

## Prezentare generală a pachetului

Dezambalați cu atenție și verificați dacă aveți toate articolele prezentate mai jos drept accesorii standard. Este posibil ca unele dintre articolele menționate drept accesorii opționale să nu fie disponibile în funcție de model, de specificații și de regiunea de achiziție. Verificați locul de achiziție. Este posibil ca anumite accesorii să difere în funcție de regiune.

Certificatul de garanție este oferit doar în anumite regiuni specifice. Consultați distribuitorul pentru informații detaliate.

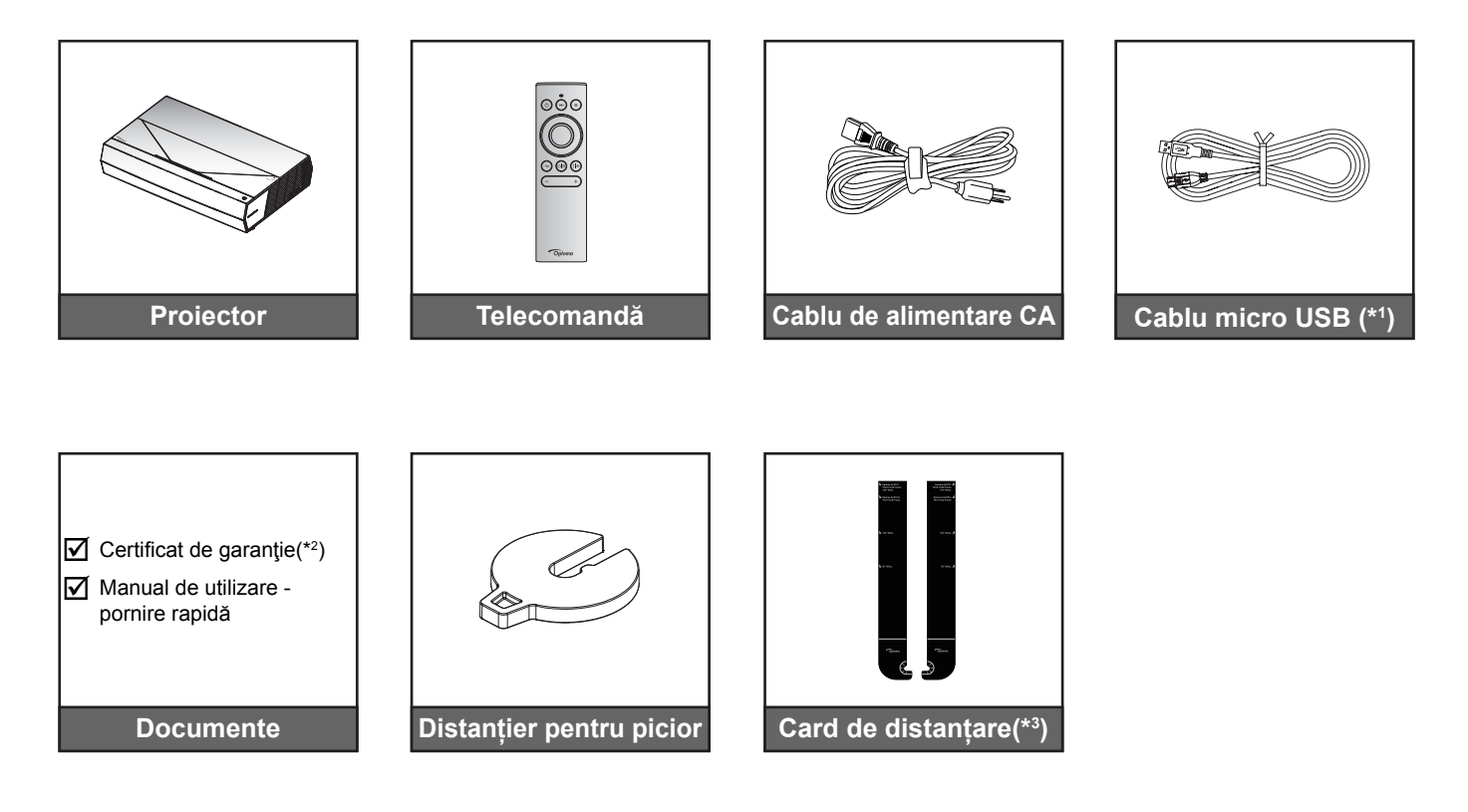

#### Notă:

- Telecomanda efectivă poate să difere în funcție de regiune.
- (\*1) Pentru încărcarea alimentării telecomenzii.
- (\*2) Pentru informații referitoare la garanția europeană, vizitați adresa www.optoma.com.
- (\*3) Utilizați cardurile de distanțare furnizate pentru a determina distanța corespunzătoare a proiectorului față de suprafața de proiecție. Pentru mai multe detalii, consultați Ghidul de instalare SmartFIT.

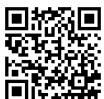

Vă rugăm să scanați codul QR sau să accesați următoarea adresă URL: https://www.optoma.com/support/download

## Accesorii standard

## Prezentare generală a produsului

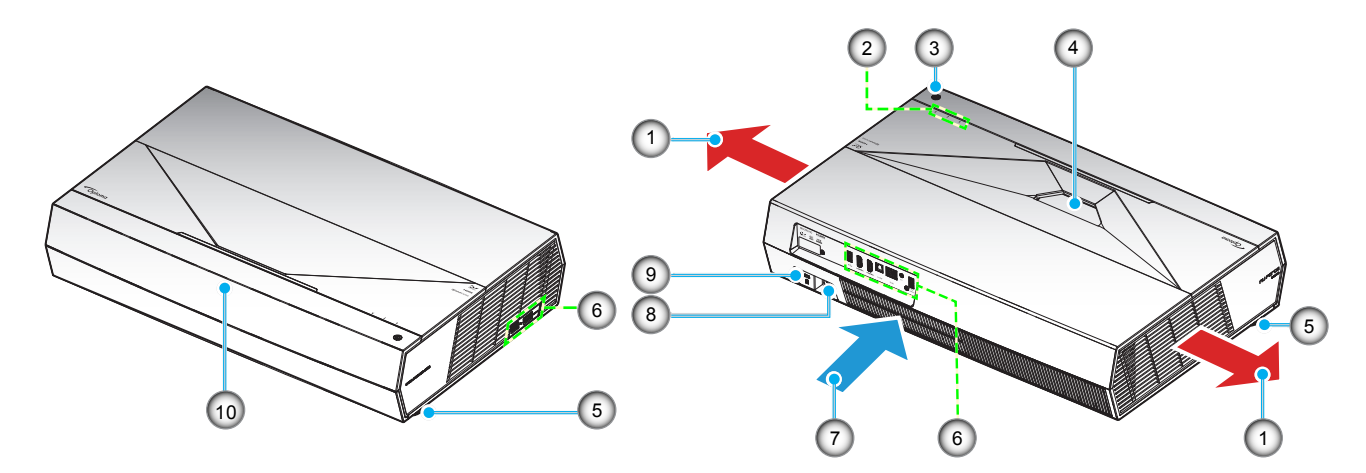

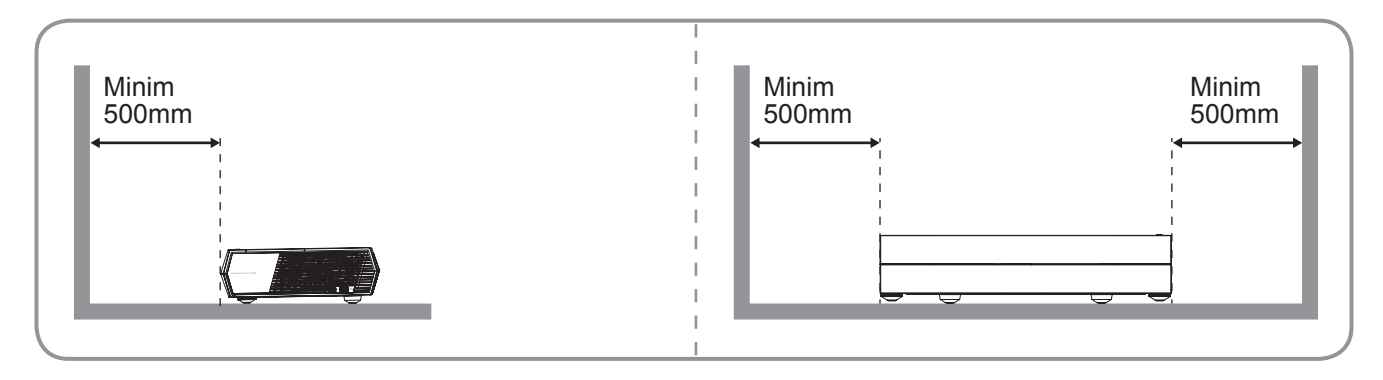

## Notă:

- Nu blocați orificiile de admisie și evacuare ale proiectorului.
- Când utilizați proiectorul într-un spațiu închis, asigurați un spațiu de cel puțin 50 cm (19") în jurul orificiilor de admisie şi evacuare.

| Nu | Element                       | Nu  | Element                           |
|----|-------------------------------|-----|-----------------------------------|
| 1. | Ventilare (ieşire)            | 6.  | Intrare/leşire                    |
| 2. | Indicatori LED                | 7.  | Ventilare (intrare)               |
| 3. | Buton Alimentare              | 8.  | Priză                             |
| 4. | Obiectiv                      | 9.  | Portul pentru blocare Kensington™ |
| 5. | Inel de ajustare a înclinării | 10. | Receptor IR                       |

## Conexiuni

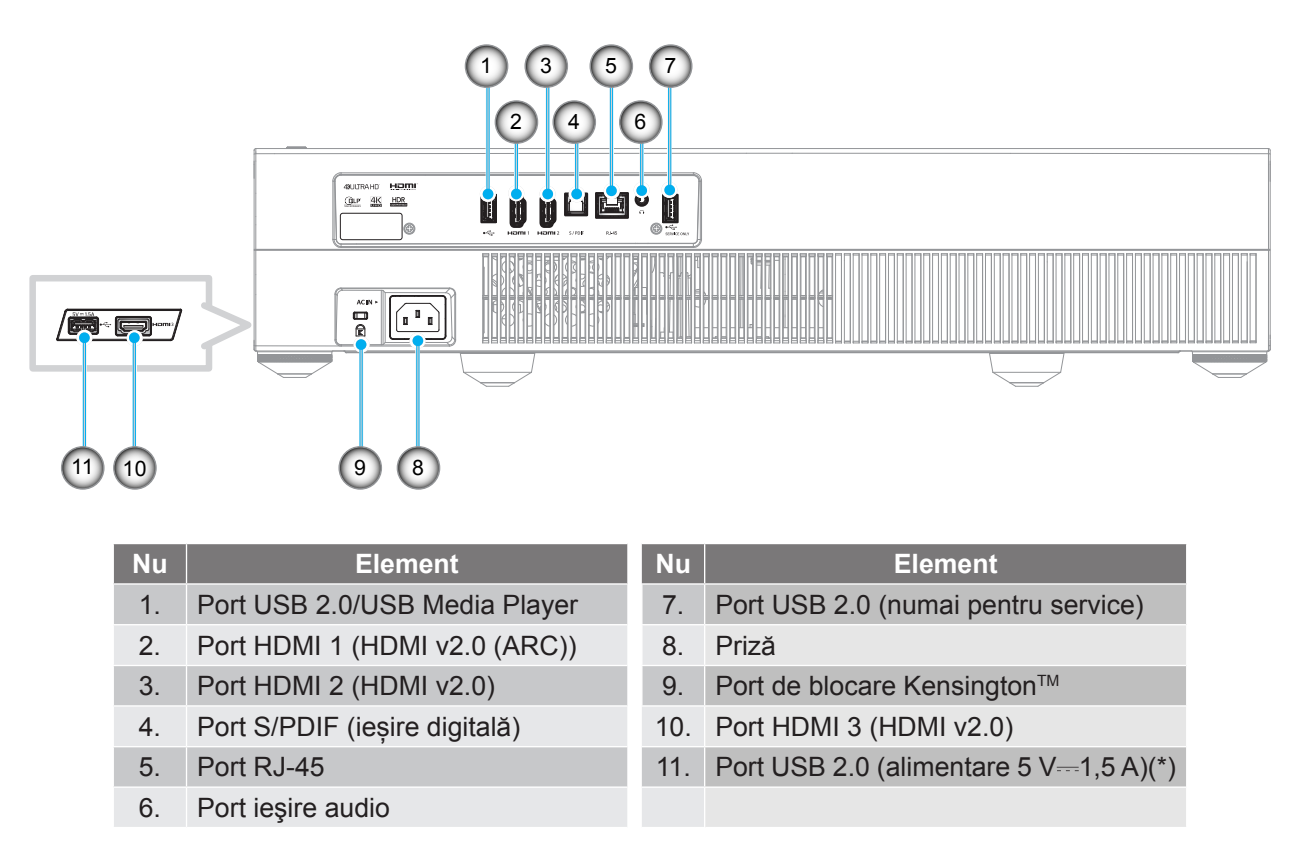

Notă: (\*) Nu este recomandat pentru încărcarea unui telefon mobil.

## Tastatură și indicatoare LED

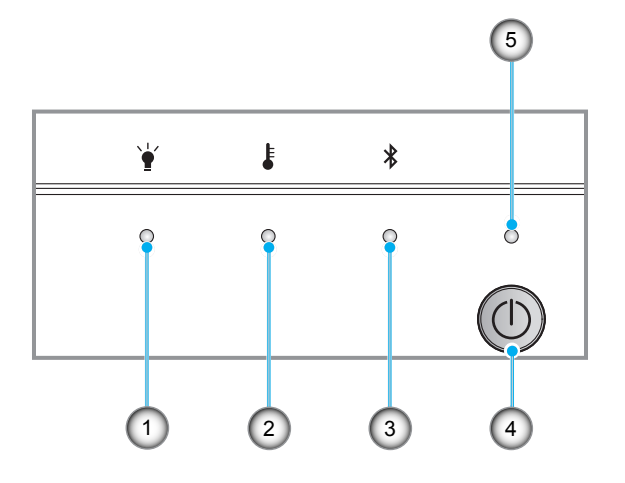

| Nu | Element         | Nu | Element          |
|----|-----------------|----|------------------|
| 1. | LED Lampă       | 4. | Buton Alimentare |
| 2. | LED Temperatură | 5. | LED-ul Power     |
| 3. | LED Bluetooth   |    |                  |

## Telecomandă

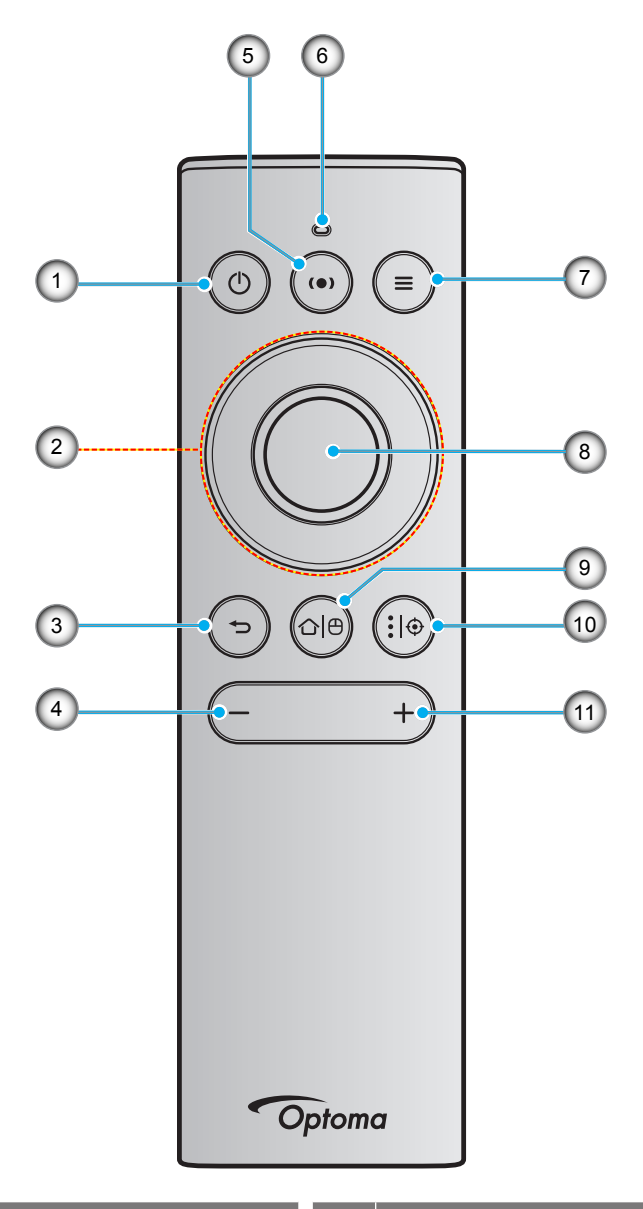

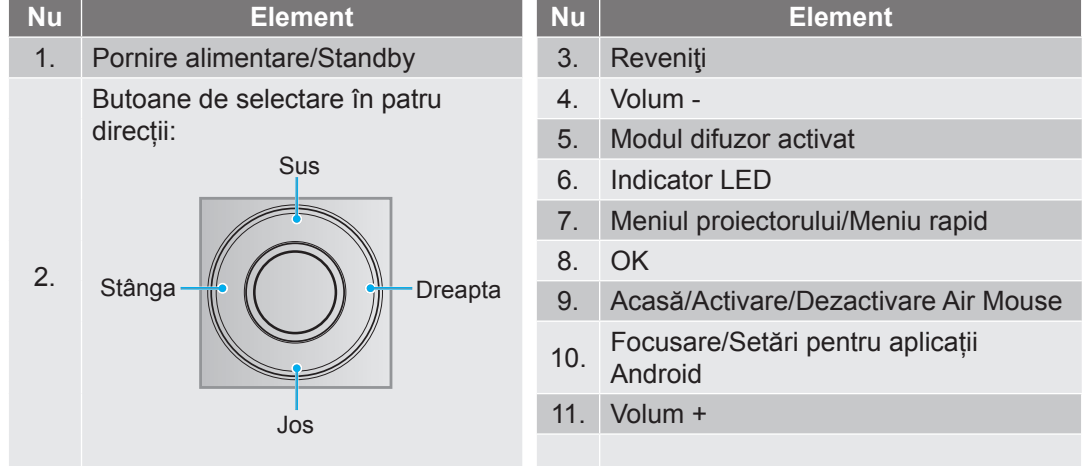

**Notă:** Telecomanda acceptă atât transmisii infraroşu (IR) cât și transmisii Bluetooth. De asemenea, poate funcționa ca un Air Mouse.

## Asocierea telecomenzii Bluetooth cu proiectorul

Apăsați și mențineți apăsate butoanele " $\square \square$ " și " $\square$ ", **simultan**, timp de 5 secunde. Dispozitivul este în modul de asociere dacă LED-ul de stare al telecomenzii Bluetooth clipește albastru.

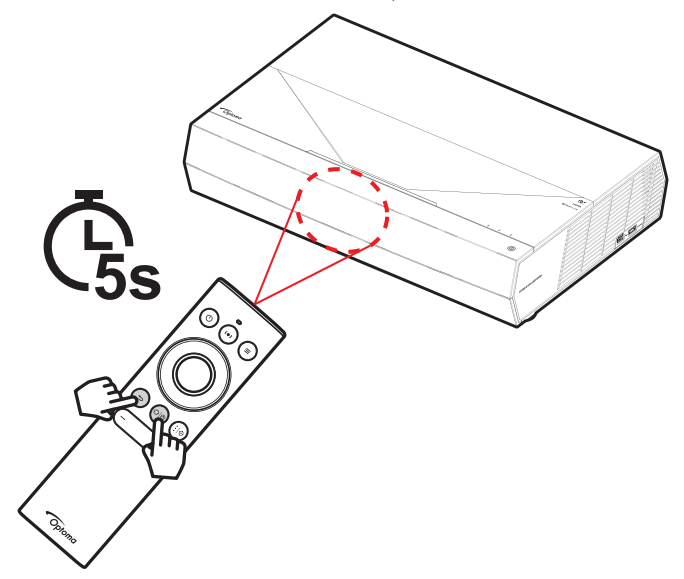

Procesul de asociere durează aproximativ 20 de secunde. Când s-a efectuat asocierea, LED-ul de stare de pe telecomanda Bluetooth iluminează albastru constant când este apăsat un buton. În caz contrar, LED-ul de stare de pe telecomanda Bluetooth iluminează verde când este apăsat un buton.

Dacă telecomanda Bluetooth este inactivă timp de 10 minute, aceasta intră automat în modul oprire, iar dispozitivul Bluetooth este deconectat.

Notă:

- Telecomanda efectivă poate să difere în funcție de regiune.
- Este posibil ca unele taste să nu aibă nicio funcție, în cazul modelelor care nu acceptă funcțiile respective.

## Instalarea proiectorului

Proiectorul dvs. este proiectat pentru a fi instalat într-una din cele două poziții posibile.

Dispunerea camerei sau preferințele personale vor dicta alegerea locației de instalare. Luați în considerare dimensiunea și poziția ecranului, locația unei prize adecvată, precum și locația și distanța dintre proiector și restul echipamentului.

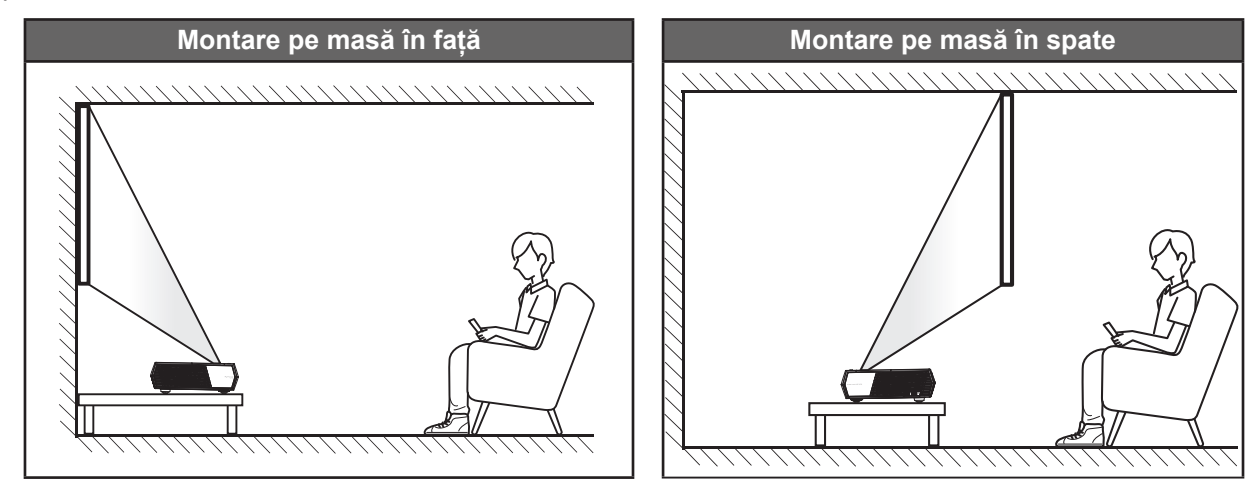

- Pentru a determina locația proiectorului pentru o dimensiune dată a ecranului, consultați tabelul distanțelor de la pagina 55.
- Pentru a determina dimensiunea ecranului pentru o distanță dată, consultați tabelul distanțelor de la pagina 55.

#### Notă:

- Cu cât proiectorul este amplasat mai departe de ecran, cu atât creşte dimensiunea imaginii proiectate şi, de asemenea, creşte decalajul vertical în mod proporțional.
  - Decalajul vertical poate varia între proiectoare, din cauza limitărilor de fabricație ale opticii. Se pot face ajustări suplimentare la schimbarea proiectoarelor.

#### **IMPORTANT!**

Nu utilizați proiectorul în nicio altă orientare în afară de montarea pe masă. Proiectorul trebuie așezat în poziție orizontală și nu înclinat în față/spate sau la stânga/dreapta. Orice alt tip de orientare va anula garanția și poate scurta durata de funcționare a proiectorului. Pentru sfaturi privind instalarea nestandard, contactați Optoma.

## Conectarea surselor la proiector

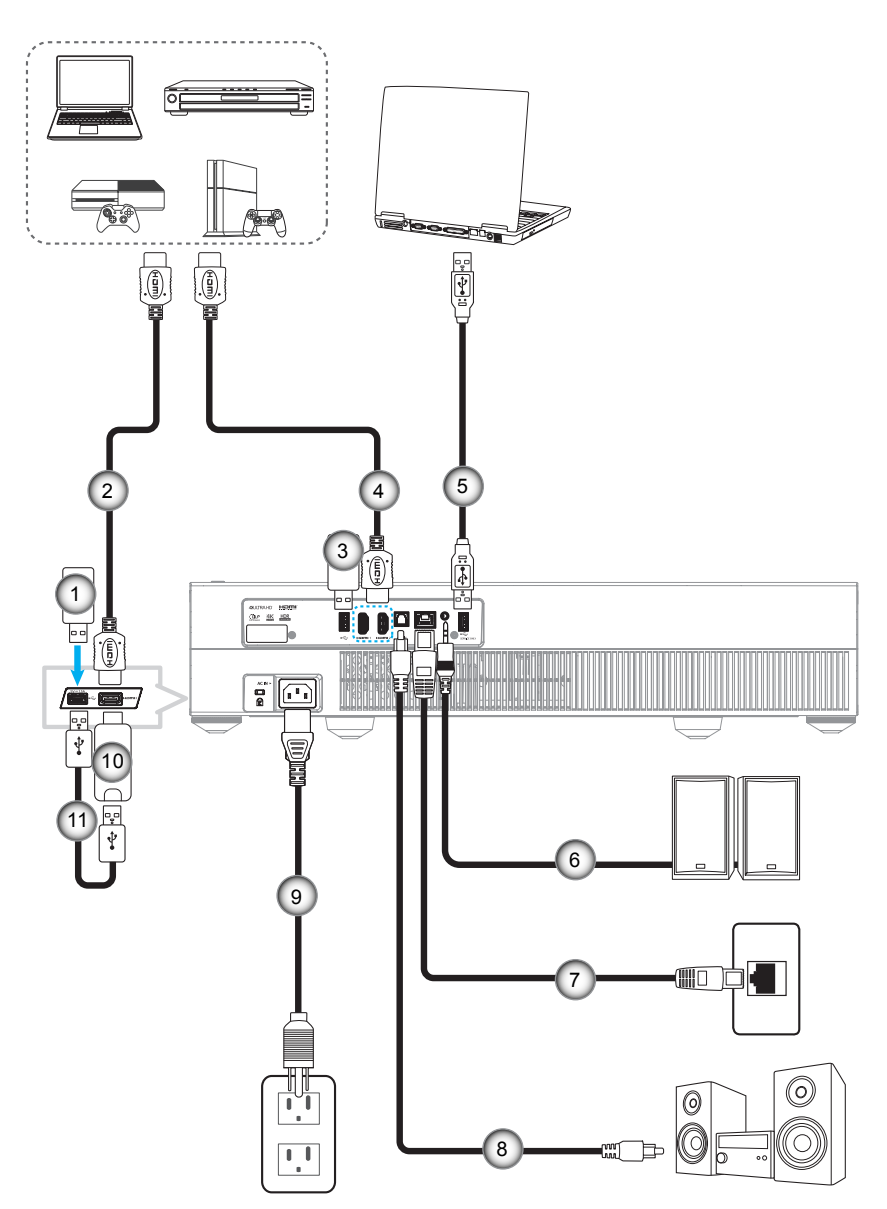

| Nu | Element                      | Nu | Element                                             | Nu  | Element                      |
|----|------------------------------|----|-----------------------------------------------------|-----|------------------------------|
| 1. | Unitate de memorie flash USB | 5. | Cablu USB (numai pentru service/actualizare FW DDP) | 9.  | Cablu de alimentare          |
| 2. | Cablu HDMI                   | 6. | Cablu ieşire audio                                  | 10. | Cheie hardware HDMI          |
| 3. | Unitate de memorie flash USB | 7. | Cablu RJ-45 (pentru internet)                       | 11. | Cablu de alimentare prin USB |
| 4. | Cablu HDMI                   | 8. | Cablu ieşire S/PDIF                                 |     |                              |

Notă: Puteți conecta o tastatură sau un mouse USB la portul USB.

## Ajustarea imaginii proiectate

## Înălțime imagine

Proiectorul este echipat cu picioare ascensoare pentru ajustarea înălțimii imaginii.

- 1. Găsiți piciorul ajustabil pe care doriți să-l modificați pe partea inferioară a proiectorului.
- 2. Rotiți piciorul reglabil în sensul acelor de ceasornic sau în sens contrar pentru a ridica ori a coborî proiectorul.

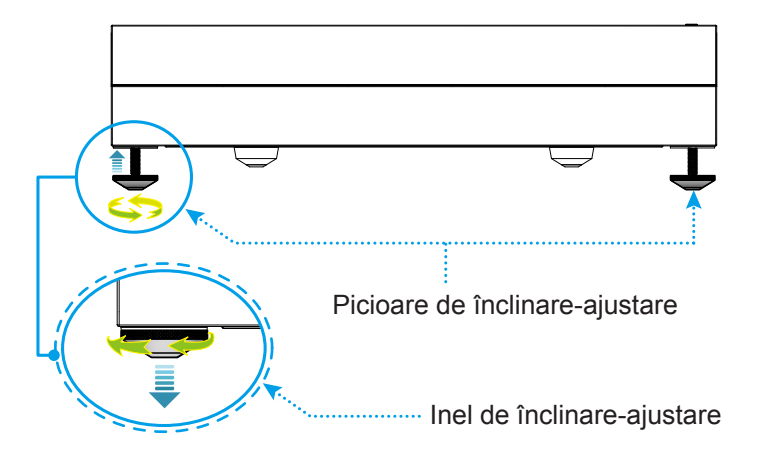

**Notă:** Dacă doriți să nivelați proiectorul, rotiți picioarele reglabile și atașați un distanțier la ambele picioare. Apoi strângeți picioarele.

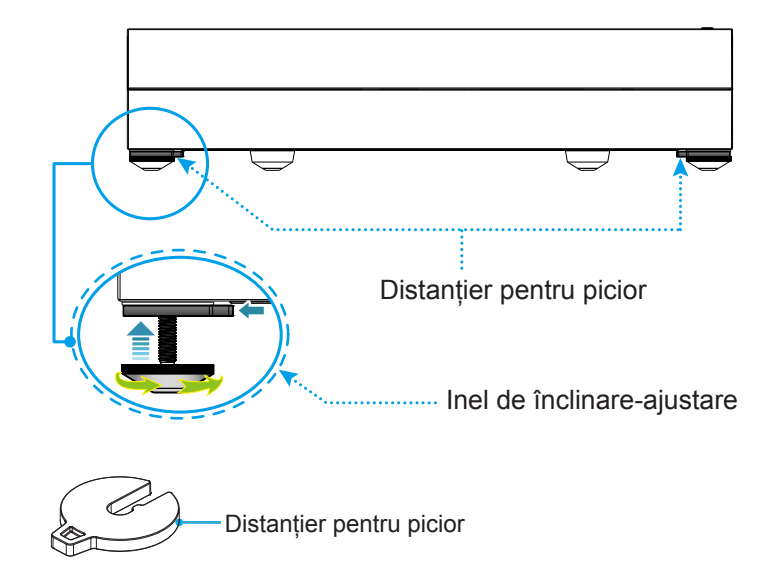

## Instalarea telecomenzii

## Încărcarea telecomenzii

Pentru a încărca telecomanda, conectați un capăt al cablului micro USB la portul USB din partea de jos a telecomenzii și celălalt capăt la un port USB al unui dispozitiv care acceptă încărcare. De exemplu, la portul USB 2.0 din lateralul proiectorului.

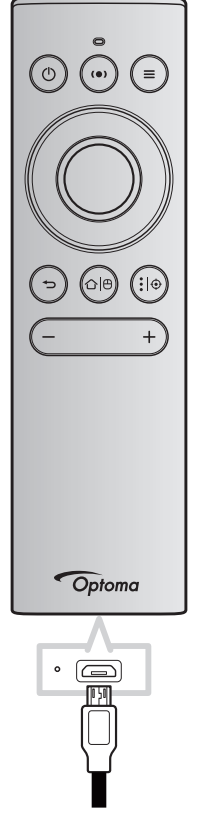

## ATENȚIE:

Pentru a asigura utilizarea în siguranță, respectați următoarele precauții:

- Evitați contactul cu apa sau cu lichid.
- Nu expuneți telecomanda la umezeală sau la căldură.
- Nu scăpaţi telecomanda pe jos.

#### Notă:

- Vă recomandăm să nu utilizați telecomanda în timpul încărcării.
- Telecomanda va intra automat în modul de repaus după 10 minute de inactivitate.
- Pentru a activa telecomanda, apăsați pe oricare dintre butoanele sale. Apăsarea butonului doar activează telecomanda, dar nu îndeplineşte funcția asociată. Pentru a efectua funcția asociată, apăsați din nou butonul.

#### **Despre Air Mouse**

- Pentru a activa sau dezactiva Air Mouse, apăsați și mențineți apăsat "仚 色".
  - Notă: Funcția Air Mouse este dezactivată automat atunci când telecomanda este în modul de repaus sau când apăsați butoanele "**Sus**", "**Jos**", "**Stânga**", sau "**Dreapta**".
- Încărcați telecomanda atunci când puterea bateriei scade sub 20% și indicatorul LED începe să lumineze intermitent în roşu.
- În timpul încărcării, indicatorul LED se va aprinde roşu constant. La finalizarea încărcării, indicatorul LED se va aprinde verde solid.
  - Notă: Bateria este complet încărcată în aproximativ 1,5 ore. Capacitatea bateriei este de 250 mAh (0,925Wh).

## Pornirea/oprirea proiectorului

## Pornire

- 1. Conectați un capăt al cablului de curent alternativ la priza de pe proiector și celălalt capăt la priza electrică. Când este conectat, LED-ul alimentare devine roșu.
- 2. Porniți proiectorul apăsând pe "①" de pe partea de sus a proiectorului sau de pe telecomandă.

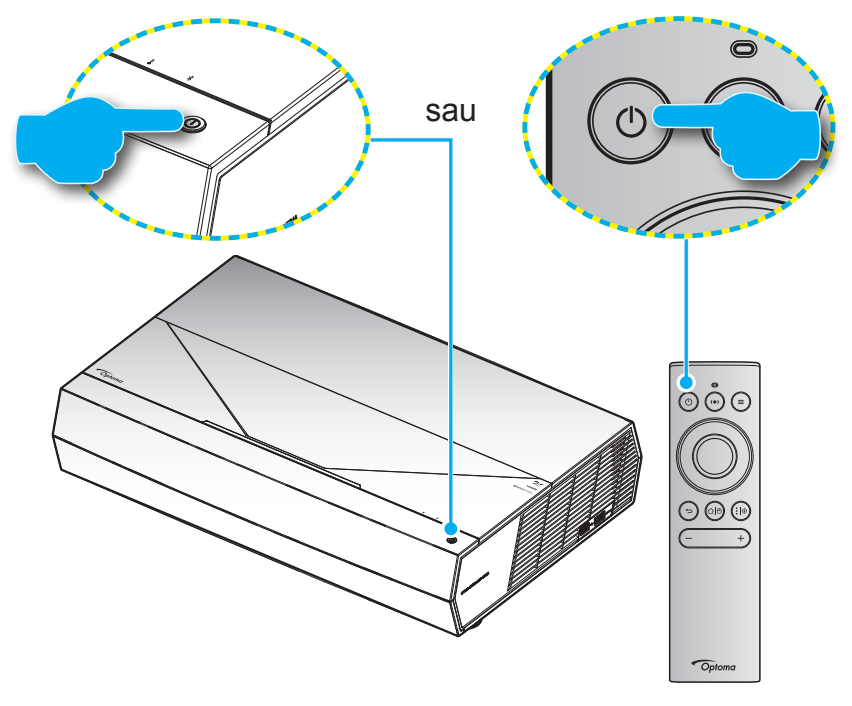

În timpul pornirii, LED-ul de alimentare luminează intermitent în alb și în timpul funcționării normale, LED-ul de alimentare este alb constant.

Notă: Dacă modul de alimentare (Standby) este setat la "Eco (Economic)", proiectorul este pornit folosind semnalul infraroşu de la telecomandă. Dacă modul de alimentare (Standby) este setat la "Smart Home (Locuință inteligentă)", proiectorul este pornit folosind semnalul Bluetooth de la telecomandă.

## Raza efectivă de acțiune

Senzorul de telecomandă în infraroşu (IR) este localizat pe partea din față a proiectorului. Asigurați-vă că țineți telecomanda la un unghi de ±15° grade perpendicular pe senzorul de telecomandă IR al proiectorului pentru a funcționa corect. Distanța dintre telecomandă și senzor nu trebuie să depăşească 7 metri (~ 22 de picioare).

Puteți să folosiți telecomanda și îndreptând-o spre imaginea proiectată.

**Notă:** Atunci când îndreptați telecomanda direct (unghi de 0 grade) spre senzorul IR, distanța dintre telecomandă și senzor trebuie să fie de maximum 10 metri (~32 de picioare).

- Asigurați-vă că nu sunt obstacole între telecomandă și senzorul IR de pe proiector, care ar putea obstrucționa fasciculul în infraroșu.
- Asigurați-vă că transmițătorul IR de pe telecomandă nu este iluminat direct de razele soarelui sau de lămpi fluorescente.
- Mențineți o distanță de peste 2 metri între telecomandă și lămpile fluorescente, deoarece, în caz contrar, telecomanda poate funcționa defectuos.
- Dacă telecomanda se află în apropierea unor lămpi fluorescente cu invertor, este posibil ca aceasta să nu funcționeze uneori.
- Dacă telecomanda şi proiectorul se află la o distanţă foarte mică, este posibil ca telecomanda să fie ineficientă.
- Pentru asocierea Bluetooth, după pornirea proiectorului, asigurați-vă că direcționați telecomanda către zona marcată cu un cerc roșu pe imaginea de mai jos.
- Dacă modul de alimentare în stare de veghe este setat la "Eco", după pornirea proiectorului, asigurațivă că direcționați telecomanda direct către receptorul IR.

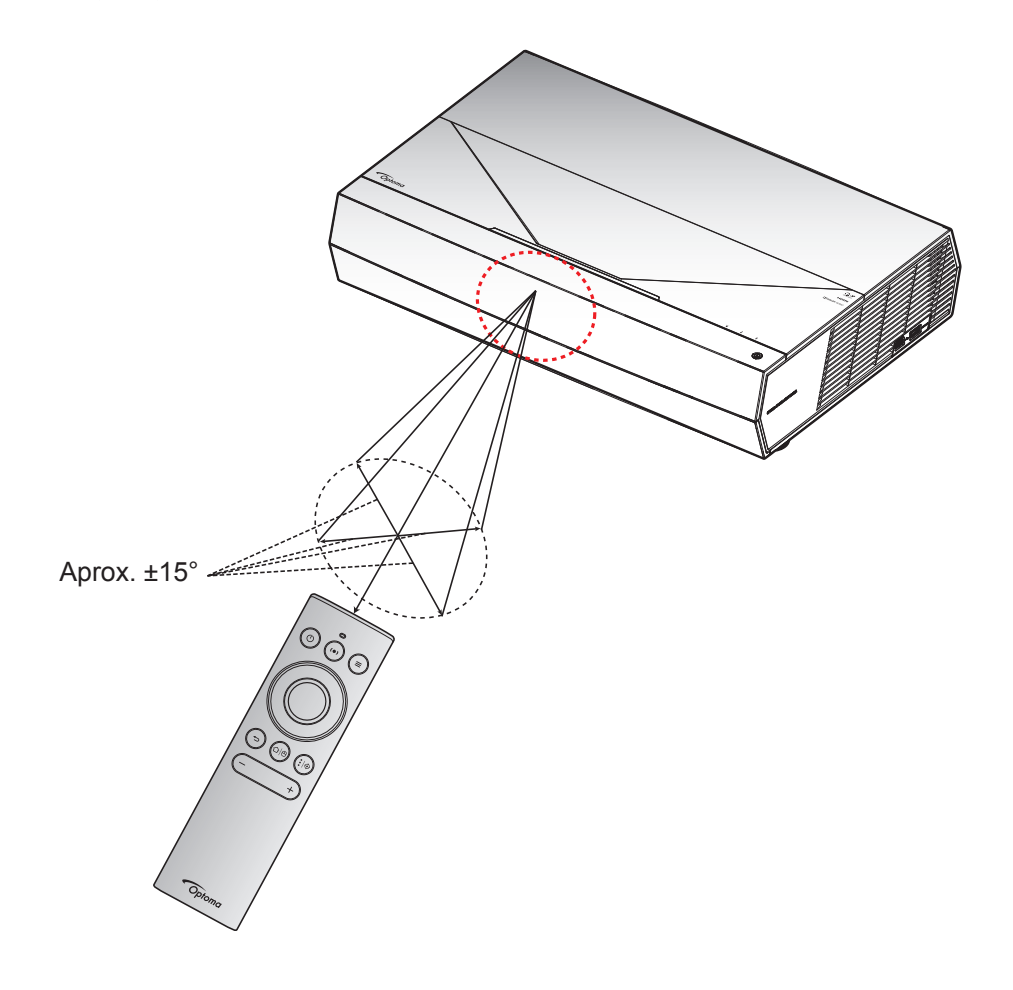

La prima pornire a proiectorului, vi se va solicita să realizați configurația inițială, inclusiv să selectați orientarea proiecției, limba preferată, configurarea rețelei și altele. După ce apare ecranul **Setup Complete! (Configurare finalizată)** set, proiectorul este gata de utilizare.

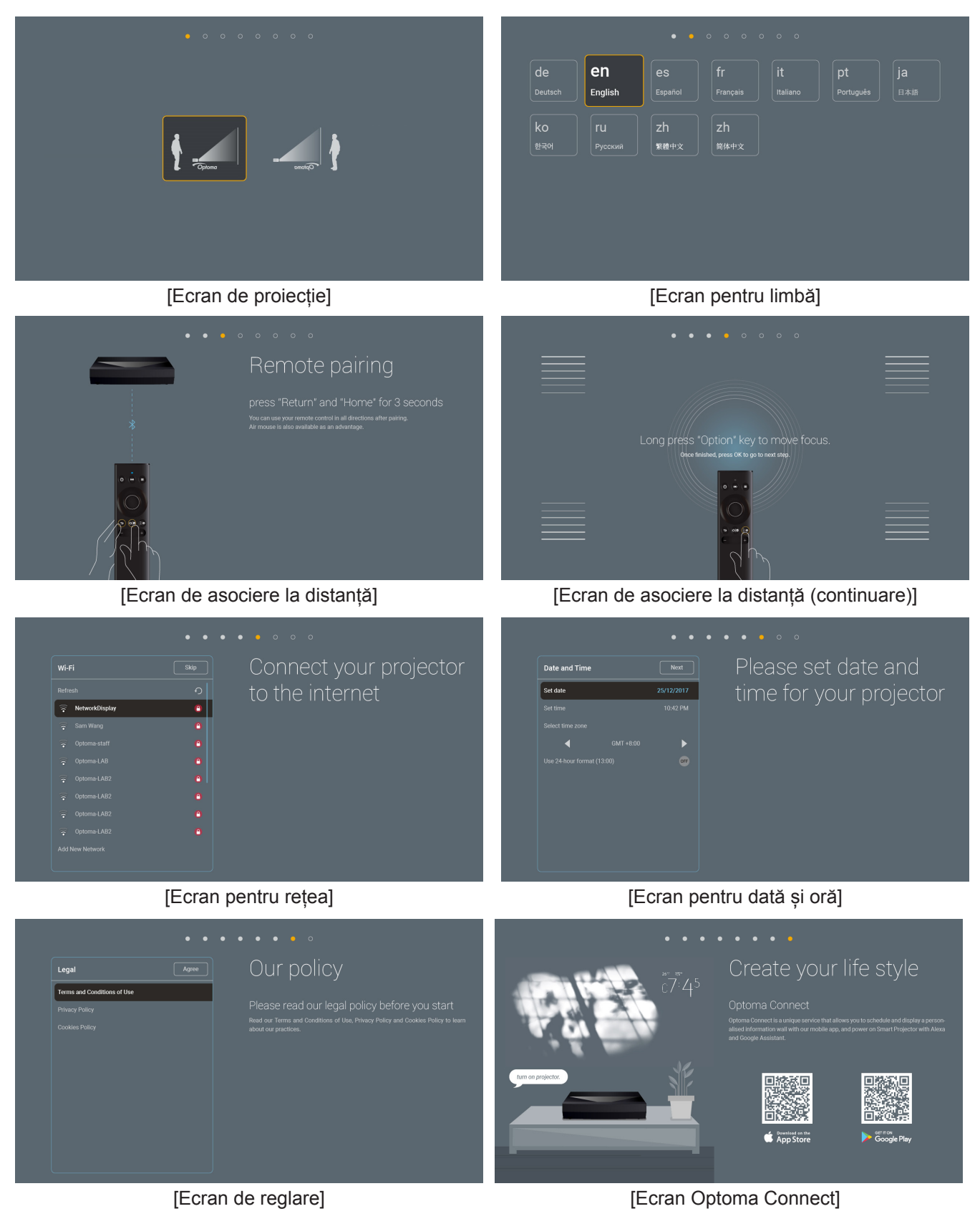

## Închidere

1. Opriți proiectorul apăsând pe butonul "①" de pe partea de sus a proiectorului sau de pe telecomandă. Se va afişa următorul mesaj:

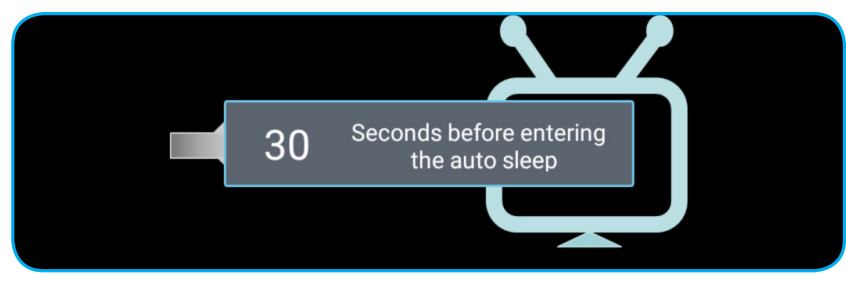

- 2. Ventilatoarele de răcire continuă să funcționeze timp de aproximativ 10 secunde pentru efectuarea ciclului de răcire, iar LED-ul de stare va clipi alb. Când LED-ul de stare iluminează roşu constant, aceasta indică faptul că proiectorul a intrat în modul stare de veghe. Dacă doriți să reporniți proiectorul, trebuie să aşteptați până când se finalizează ciclul de răcire şi proiectorul intră în modul standby. Atunci când proiectorul este în modul stare de veghe, nu trebuie decât să apăsați din nou butonul "①" fie de pe partea de sus a proiectorului, fie de pe telecomandă, pentru a porni proiectorul.
- 3. Deconectați cablul de alimentare de la priza electrică și de la proiector.

## Notă:

- Nu se recomandă pornirea proiectorului imediat după o procedură de oprire.
- În mod prestabilit, proiectorul se opreşte automat după 20 de minute de inactivitate. Puteți modifica durata de timp de inactivitate din meniul "Auto Power off (min.) (Închidere automată (min.))" din "System (Sistem) setări→ Power (Pornirea)". Dacă doriți ca proiectorul să intre în modul de repaus, dezactivați oprirea automată şi setați intervalul de oprire din "System (Sistem) Settings → Power (Pornirea) → Sleep Timer (Cronometru oprire) (min.)".
- Pentru a opri imediat proiectorul, apăsați butonul "①" de pe partea de sus a proiectorului sau de pe telecomandă.

## Utilizarea proiectorului ca difuzor fără fir

Folosind modulul încorporat Bluetooth, puteți asculta fără fir muzică de pe telefon, tabletă PC sau alt dispozitiv care are activată opțiunea Bluetooth.

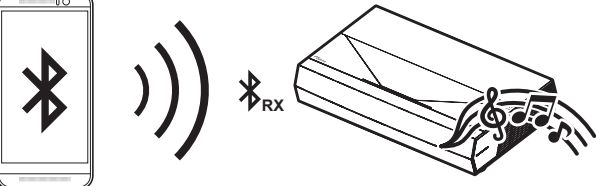

**Notă:** Proiectorul și dispozitivul Bluetooth trebuie asociate doar o singură dată. După asociere, proiectorul va conecta automat dispozitivul Bluetooth la fiecare ciclu de pornire. Dacă dispozitivul Bluetooth nu este pornit, proiectorul nu se va conecta la dispozitiv.

## Asocierea dispozitivului Bluetooth cu proiectorul

- Setați modul de alimentare în standby al proiectorului la "Smart Home (Locuință inteligentă)" din "System (Sistem) Setări→ Power (Pornirea) meniul → Power Mode (Standby) (Mod operare-Stby)".
- 2. Apăsați scurt butonul "(•)" de pe telecomandă pentru a comuta proiectorul în modul difuzor.

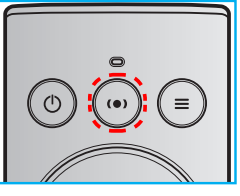

- 3. În timp ce se asociază dispozitivul Bluetooth cu proiectorul, indicatorul LED Bluetooth al proiectorului luminează intermitent alb.
- 4. Pe dispozitivul Bluetooth, atingeți **Settings (Setări)** și activați funcția Bluetooth. Apoi, căutați proiectorul.

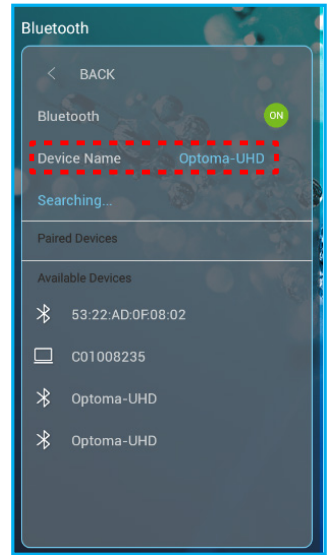

- 5. Atingeți numele proiectorului și începeți asocierea.
- 6. După asocierea reușită, proiectorul va afișa o lumină albă solidă.
- 7. Pe dispozitivul Bluetooth, căutați și selectați melodia pe care vreți să o redați.
- Puteți folosi butoanele "—" și "+" de pe telecomandă pentru a regla nivelul volumului sonor.

#### Notă:

- Proiectorul poate stoca informațiile de asociere pentru maximum zece dispozitive. Însă, puteți conecta simultan doar un dispozitiv Bluetooth.
  - Asigurați-vă că distanța dintre dispozitivul Bluetooth și proiector este mai mică de 10 metri.

## Prezentarea generală a ecranului de pornire

Ecranul de pornire se afişează de fiecare dată când porniți proiectorul. Conține data și ora sistemului, starea sistemului, pictograme pentru a accesa meniul afișat pe ecran, meniul cu setări ale proiectorului, aplicații, surse de intrare și multe altele.

Pentru a naviga în cadrul ecranului de pornire, pur și simplu folosiți butoanele de pe telecomandă.

Puteți să reveniți oricând la ecranul de pornire apăsând "仚 色" de pe telecomandă, indiferent de pagina pe care vă aflați.

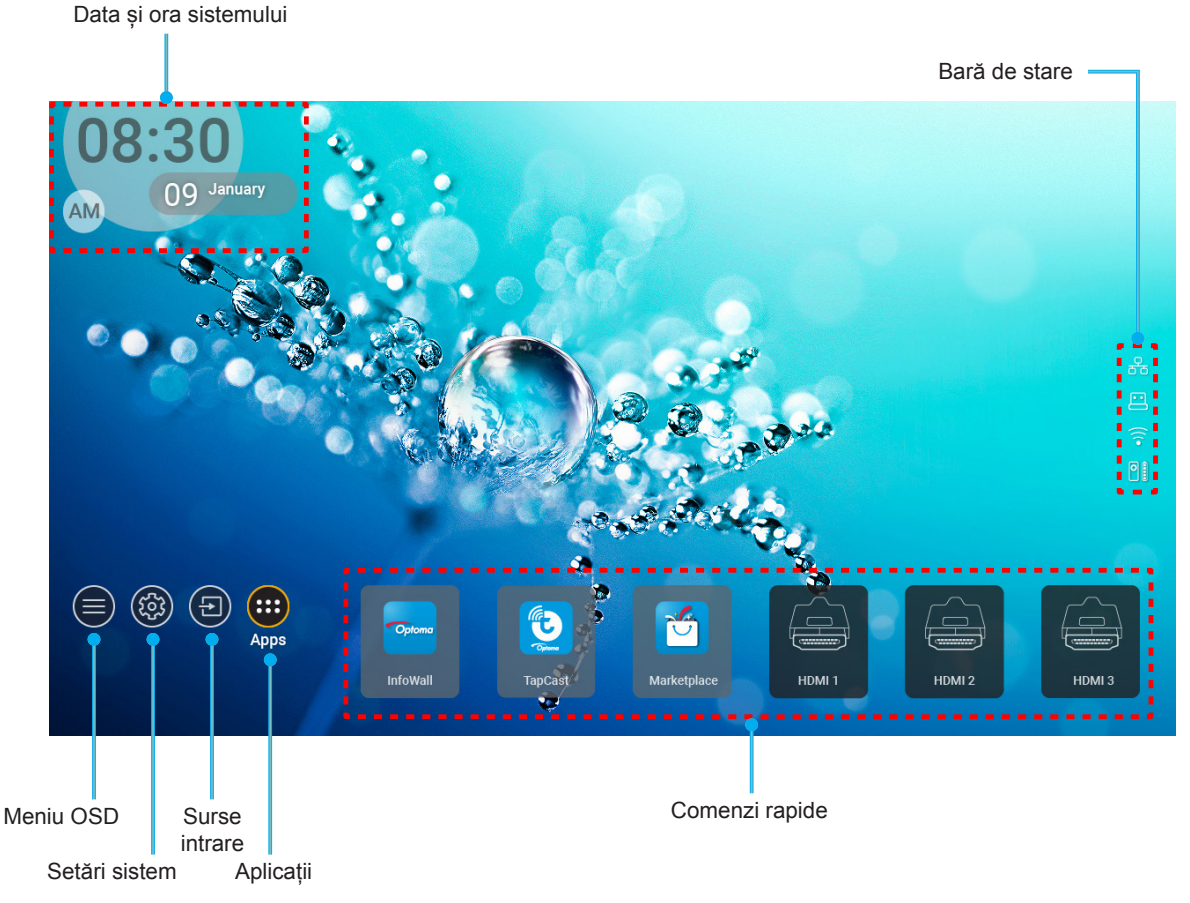

**Notă:** Meniul sau elementul selectat este evidențiat în culoare portocalie, de exemplu "Aplicații" din imaginea de mai sus.

## Data și ora sistemului

Data și ora sunt afișate pe ecranul de pornire dacă proiectorul este conectat la rețea. Setarea prestabilită este 10:00 01/01/2019. Simbolul AM/PM va apărea numai dacă formatul de 24 de ore este dezactivat.

Pentru a modifica parametrii pentru dată și oră, selectați câmpul respectiv pe ecran. Pagina cu setările de dată și oră se deschide automat. Apoi efectuați modificările.

## Meniul cu setările proiectorului (afişare pe ecran)

Apăsați " $\equiv$ " de pe telecomandă sau ecranul de pornire, selectați meniul afișat pe ecran " $\bigcirc$ " pentru a examina informațiile proiectorului sau a gestiona diverse setări legate de imagine, afișare, 3D, audio și configurare.

# Meniul Image: Setai Setai Image: Setai

## Navigarea generală în meniuri

- 1. Atunci când OSD-ul este afişat, utilizați tastele de navigare sus și jos pentru a selecta orice element din meniul principal. În timpul efectuării unei selecții pe o anumită pagină, apăsați "**OK**" pentru a intra în sub meniu.
- 2. Apăsați butoanele "**Stânga**" și "**Dreapta**" pentru a selecta elementul dorit din meniu. Apoi, apăsați "**OK**" pentru a deschide sub meniul său.
- 3. Apăsați butoanele "**Sus**" și "**Jos**" pentru a selecta elementul dorit din sub meniu.
- 4. Apăsați butonul "**OK**" pentru a activa sau dezactiva o setare sau apăsați butoanele "**Stânga**" și "**Dreapta**" pentru a ajusta o valoare.
- 5. Selectați elementul următor ce urmează să fie ajustat în sub meniu și ajustați după cum este descris mai sus.
- 6. Pentru a ieși, apăsați ", ") (în mod repetat, dacă este necesar). Meniul OSD se va închide și proiectorul va salva automat setările noi.

## Arborele meniului OSD

**Notă:** Meniul OSD apare în aceeași limbă ca sistemul. Dacă este nevoie, schimbați limba în meniul Setări sistem.

| Nivel 1          | Nivel 2                   | Nivel 3                                           | Nivel 4 | Valoare                        |
|------------------|---------------------------|---------------------------------------------------|---------|--------------------------------|
|                  |                           |                                                   |         | Cinema                         |
|                  |                           |                                                   |         | HDR                            |
|                  |                           |                                                   |         | HLG                            |
|                  |                           |                                                   |         | HDR SIM.                       |
|                  |                           |                                                   |         | Game (Joc)                     |
|                  |                           |                                                   |         | Reference (Referinta)          |
|                  | Display Mode              |                                                   |         | Bright (Luminozitate)          |
|                  | (Mod de afisare)          |                                                   |         | User (Utilizator)              |
|                  | (                         |                                                   |         | 3D                             |
|                  |                           |                                                   |         | ISF Day (Mod ISF Zi)           |
|                  |                           |                                                   |         | ISF Night<br>(Mod ISF Noapte)  |
|                  |                           |                                                   |         | ISF HDR                        |
|                  |                           |                                                   |         | ISF HLG                        |
|                  |                           |                                                   |         | ISF 3D                         |
|                  |                           | HDR/HLG                                           |         | Auto (Automat)<br>[Predefinit] |
|                  |                           |                                                   |         | Off (Oprit)                    |
|                  | Dynamic Range             | HDR Picture Mode<br>(Modul HDR pentru<br>imagini) |         | Bright (Luminozitate)          |
| Image Settings   | (interval dinamic)        |                                                   |         | Standard                       |
| (Setari imagine) |                           |                                                   |         | Film                           |
|                  |                           |                                                   |         | Detail (Detalii)               |
|                  | Brightness (Luminozitate) |                                                   |         | -50 ~ +50                      |
|                  | Contrast                  |                                                   |         | -50 ~ +50                      |
|                  | Sharpness (Claritate)     |                                                   |         | 1 ~ 15                         |
|                  | Color (Culoare)           |                                                   |         | -50 ~ +50                      |
|                  | Tint (Nuante)             |                                                   |         | -50 ~ +50                      |
|                  |                           | Film                                              |         |                                |
|                  |                           | Video                                             |         |                                |
|                  |                           | Graphics (Grafic)                                 |         |                                |
|                  | Gamma                     | Standard(2.2)                                     |         |                                |
|                  |                           | 1.8                                               |         |                                |
|                  |                           | 2.0                                               |         |                                |
|                  |                           | 2.4                                               |         |                                |
|                  |                           | BrilliantColor™                                   |         | 1 ~ 10                         |
|                  | Color Settings            |                                                   |         | Warm (Cald)                    |
|                  | (Setari culoare)          | Color Temperature                                 |         | Standard                       |
|                  |                           | (Temperatura de culoare)                          |         | Cool (Rece)                    |
|                  |                           |                                                   |         | Cold (Foarte rece)             |

| Nivel 1           | Nivel 2                                       | Nivel 3                | Nivel 4                   | Valoare                                                                                                    |
|-------------------|-----------------------------------------------|------------------------|---------------------------|----------------------------------------------------------------------------------------------------|
|                   |                                               |                        |                           | R [Predefinit]                                                                                                    |
|                   |                                               |                        |                           | G                                                                                                    |
|                   |                                               |                        |                           | В                                                                                                    |
|                   |                                               |                        | Color (Culoare)           | С                                                                                                    |
|                   |                                               |                        |                           | Y                                                                                                    |
|                   |                                               |                        |                           | М                                                                                                    |
|                   |                                               | Color Matching         |                           | W                                                                                                    |
|                   |                                               | (Potrivirea culorilor) | Hue (Nuante)              | -50 ~ +50 [predefinit:0]                                                                                                    |
|                   |                                               |                        | Saturation (Saturatie)    | -50 ~ +50 [predefinit:0]                                                                                                    |
|                   |                                               |                        | Gain (Castig)             | -50 ~ +50 [predefinit:0]                                                                                                    |
|                   | Color Settings                                |                        | Reset                     | Cancel (Anulare)<br>[Predefinit]                                                                                                    |
|                   | (Setari culoare)                              |                        |                           | Yes (Da)                                                                                                    |
|                   |                                               |                        | Exit (lesire)             |                                                                                                    |
|                   |                                               |                        | Red Gain (Castig Rosu)    | -50 ~ +50                                                                                                    |
|                   |                                               |                        | Green Gain (Castig Verde) | -50 ~ +50                                                                                                    |
|                   |                                               |                        | BlueGain(CastigAlbastru)  | -50 ~ +50                                                                                                    |
|                   |                                               |                        | Red Bias (Bias Rosu)      | -50 ~ +50                                                                                                    |
| Image Settings    |                                               | RGB Gain/Bias          | Green Bias (Bias Verde)   | -50 ~ +50                                                                                                    |
| (Setari imagine)  |                                               | (RGB Bias/Castig)      | Blue Bias (Bias Albastru) | -50 ~ +50                                                                                                    |
|                   |                                               |                        | Reset                     | Cancel (Anulare)<br>[Predefinit]                                                                                                    |
|                   |                                               |                        |                           | Yes (Da)                                                                                                    |
|                   |                                               |                        | Exit (lesire)             |                                                                                                    |
|                   |                                               |                        |                           | DynamicBlack 1                                                                                                    |
|                   |                                               |                        |                           | DynamicBlack 2                                                                                                    |
|                   |                                               |                        |                           | DynamicBlack 3                                                                                                    |
|                   | Brightness Mode                               |                        |                           | Power (Pornirea)                                                                                                    |
|                   | (Mod stralucire)                              |                        |                           | (Putere = 100%/ 95%/<br>90%/ 85%/ 80%/ 75%/<br>70%/ 65%/ 60%/ 55%/<br>50%)                                                                                                |
|                   |                                               |                        |                           | Off (Oprit)                                                                                                    |
|                   | BuroMotion                                    |                        |                           | 1                                                                                                    |
|                   |                                               |                        |                           | 2                                                                                                    |
|                   |                                               |                        |                           | 3                                                                                                    |
|                   | Deast                                         |                        |                           | Cancel (Anulare)                                                                                                    |
|                   | Reset                                         |                        |                           | Reset                                                                                                    |
|                   |                                               | Warp Control           |                           | Off (Oprit) [Predefinit]                                                                                                    |
|                   |                                               | (Control deviere)      |                           | On (Pornit)                                                                                                    |
| Display (Afisare) | Geometric Correction<br>(Corectie Geometrica) | Warp Calibration       |                           | Apăsați " <b>Sus</b> "/" <b>Jos</b> "/<br>" <b>Stânga</b> "/" <b>Dreapta</b> "<br>pentru a focaliza punctul<br>și apăsați " <b>OK</b> " pentru<br>a selecta punctul. Apoi |
|                   |                                               | (Calibrare deviere)    |                           | apăsați " <b>Sus</b> "/" <b>Jos</b> "/<br>" <b>Stânga</b> "/" <b>Dreapta</b> "<br>pentru a muta locația<br>punctului selectat.<br>[Predefinit: Stânga sus].               |

| Nivel 1           | Nivel 2                         | Nivel 3                | Nivel 4                               | Valoare                       |
|-------------------|---------------------------------|------------------------|---------------------------------------|-------------------------------|
|                   |                                 |                        |                                       | 0,5                           |
|                   |                                 |                        |                                       | 1                             |
|                   |                                 | Move Increment         |                                       | 4 [implicit]                  |
|                   |                                 | (Increment de mişcare) |                                       | 16                            |
|                   |                                 |                        |                                       | 32                            |
|                   |                                 |                        |                                       | 64                            |
|                   |                                 |                        | Warp Sharpness<br>(Claritate deviere) | 0~9 [Predefinit: 9]           |
|                   |                                 |                        |                                       | 2x2                           |
|                   |                                 |                        | Warp Number                           | 3x3 [predefinit]              |
|                   |                                 |                        | (Număr deviere)                       | 5x5                           |
|                   | Geometric Correction            |                        |                                       | 9x9                           |
|                   | (Corectie Geometrica)           |                        | Warp Inner                            | Off (Oprit) [Predefinit]      |
|                   |                                 |                        | (Deviere interioară)                  | On (Pornit)                   |
|                   |                                 | Options (Optiuni)      |                                       | Green (Verde)<br>[Predefinit] |
|                   |                                 |                        | Cursor Color                          | Magenta                       |
|                   |                                 |                        |                                       | Red (Rosu)                    |
|                   |                                 |                        |                                       | Cyan (Cian)                   |
|                   |                                 |                        | Grid Color (Culoare grilă)            | Green (Verde)                 |
|                   |                                 |                        |                                       | [Predefinit]                  |
|                   |                                 |                        |                                       | Magenta                       |
| Display (Afisare) |                                 |                        |                                       | Red (Rosu)                    |
|                   |                                 | Deset                  |                                       | Cyan (Clan)                   |
|                   |                                 | Reset                  |                                       | 4.0                           |
|                   | Aspect Ratio                    |                        |                                       | 4:3                           |
|                   | (Raport de aspect)              |                        |                                       | 16:9                          |
|                   |                                 |                        |                                       | Auto                          |
|                   | EDID Reminder<br>(Memento EDID) |                        |                                       | On (Pornit) [Predefinit]      |
|                   |                                 |                        |                                       | Off (Oprit)                   |
|                   |                                 |                        |                                       | 1.4                           |
|                   |                                 |                        |                                       | 2.0 [implicit]                |
|                   |                                 |                        |                                       | 1.4                           |
|                   |                                 |                        |                                       | 2.0 [implicit]                |
|                   |                                 |                        |                                       | 1.4                           |
|                   |                                 |                        |                                       | 2.0 [implicit]                |
|                   |                                 |                        |                                       | Stânga sus [prestabilit]      |
|                   |                                 |                        |                                       | Dreapta sus                   |
|                   |                                 | Menu Location          |                                       | Centru                        |
|                   | Menu Settings                   |                        |                                       | Stânga jos                    |
|                   | (Setari Meniu)                  |                        |                                       | Dreapta jos                   |
|                   |                                 |                        |                                       | Off (Oprit)                   |
|                   |                                 | Menu Timer             |                                       | 5sec (5 sec)                  |
|                   |                                 | (Programare meniu)     |                                       |                               |

| Nivel 1        | Nivel 2                             | Nivel 3 | Nivel 4 | Valoare                                                      |
|----------------|-------------------------------------|---------|---------|--------------------------------------------------------------|
|                | 2D Tash (Taha 2D)                   |         |         | DLP-Link [Predefinit]                                        |
|                | SD Tech. (Tenh. SD)                 |         |         | 3D-Sync (Sincronizare 3D)                                    |
|                |                                     |         |         | Auto (Automat)                                               |
|                |                                     |         |         | [Predefinit]                                                 |
|                |                                     |         |         | SBS                                                          |
|                | 3D Format (Format 3D)               |         |         | Top and Bottom                                               |
| 3D             |                                     |         |         | (Top și Bottom)                                              |
|                |                                     |         |         | Frame Sequential                                             |
|                |                                     |         |         | (Ambalare cadre)                                             |
|                | 3D Sync Invert                      |         |         | On (Pornit)                                                  |
|                | (Invers.Sincr.3D)                   |         |         | Off (Oprit) [Predefinit]                                     |
|                | ,                                   |         |         | Cancel (Anulare)                                             |
|                | Reset                               |         |         | Reset                                                        |
|                | Internal Speaker                    |         |         | Off (Oprit)                                                  |
|                | (Difuzor Intern)                    |         |         | On (Pornit) [Predefinit]                                     |
|                | , ,                                 |         |         | Off (Oprit) [Predefinit]                                     |
|                | Mute (Mut)                          |         |         | On (Pornit)                                                  |
|                | Volume (Volum)                      |         |         | 0 ~ 100 [predefinit: 25]                                     |
|                |                                     |         |         | Bitstream                                                    |
|                | Digital Output<br>(Ieșire digitală) |         |         | PCM                                                          |
|                |                                     |         |         | Auto [Predefinit]                                            |
|                |                                     |         |         | Movie (Film)                                                 |
| Audio          |                                     |         |         | Music (Muzică)                                               |
|                | Sound Effect (Efect sonor)          |         |         | Sport                                                        |
|                |                                     |         |         | Game (Joc)                                                   |
|                | -                                   |         |         | Night (Noapte)                                               |
|                | Internal Speaker Delay              |         |         |                                                              |
|                | (Întârziere difuzor intern)         |         |         | $-50 \approx +50$ (incrementum)<br>de 10 ms) [predefinit: 0] |
|                | (ms)                                |         |         |                                                              |
|                | Digital Output Delay                |         |         | -50 ~ +50 (incrementuri                                      |
|                | (maiziere leșire digitala)<br>(ms)  |         |         | de 10 ms) [predefinit: 0]                                    |
|                | Projection Mode                     |         |         | Front IPredefinit                                            |
|                | (Mod proiecție)                     |         |         |                                                              |
|                |                                     |         |         | Projectie din spate - 1                                      |
|                |                                     |         |         | Green Grid (Castig verde)                                    |
|                |                                     |         |         | (Castig Magenta)                                             |
|                | Test Pattern (Mira de test)         |         |         | White Grid (Castig Alb)                                      |
| Setup (Setari) |                                     |         |         | White (Alb)                                                  |
|                |                                     |         |         | Yellow Border                                                |
|                |                                     |         |         | (Margine galbenă)                                            |
|                | High Altitude                       |         |         | Off (Oprit) [Predefinit]                                     |
|                | (Inalta altitudine)                 |         |         | On (Pornit)                                                  |
|                | Focus (Focalizare)                  |         |         | Apăsați " <b>Stânga</b> " sau                                |
|                |                                     |         |         | "Dreapta"                                                    |

| Nivel 1                  | Nivel 2                                      | Nivel 3                                    | Nivel 4         | Valoare     |
|--------------------------|----------------------------------------------|--------------------------------------------|-----------------|-------------|
|                          | Display (Afisare)                            | Display Mode<br>(Mod de afisare)           |                 |             |
|                          |                                              | Brightness Mode<br>(Mod stralucire)        |                 |             |
|                          |                                              | Power Mode (Standby)<br>(Mod operare-Stby) |                 |             |
|                          | Hardwara                                     | High Altitude                              |                 | On (Pornit) |
|                          | naiuwaie                                     | (Inalta altitudine)                        |                 | Off (Oprit) |
|                          |                                              | Projection Hours<br>(Ore de proiecție)     |                 |             |
|                          | Input Source ((<br>(Sursa intrare) ()<br>(() | Source (Sursa)                             |                 |             |
| Information (Informatii) |                                              | Resolution (Rezolutie)                     |                 | 00x00       |
| mornation (mornati)      |                                              | Refresh Rate<br>(Rată de refresh)          |                 | 0,00Hz      |
|                          |                                              | Color Depth<br>(Profunzime de culoare)     |                 |             |
|                          |                                              | Color Format<br>(Format culoare)           |                 |             |
|                          |                                              | Regulatory (Reglementare)                  |                 |             |
|                          |                                              | Serial Number<br>(Numar Serial)            |                 |             |
|                          | About (Despre)                               | EW() (araian                               | System (Sistem) |             |
|                          |                                              | (Versiune FW)                              | MCU             |             |
|                          |                                              |                                            | DDP             |             |

Notă: Funcțiile diferă depinzând de definirea modelului.

## Meniul de setări pentru imagine

## Display Mode (Mod de afisare)

Există mai multe presetări din fabrică optimizate pentru diferite tipuri de imagini.

- Cinema: Oferă cele mai bune culori pentru vizionarea filmelor.
- HDR: decodifică și afișează conținutul cu contrast dinamic ridicat (HDR) pentru a oferi cele mai profunde nuanțe de negru, cele mai luminoase nuanțe de alb și culori cinematice vii, folosind gama de culoare REC.2020. Acest mod va fi activat automat dacă funcția HDR este setată la ON (Activat) (și la proiector se trimite conținut HDR - Blu-ray 4K UHD, jocuri HDR 1080p/4K UHD, materiale video 4K UHD redate în flux) Cât timp modul HDR este activ, nu se pot selecta alte moduri de afișare (inema, Reference (Referință) etc.), deoarece funcția HDR oferă culori extrem de precise, depășind performanța cromatică a altor moduri de afișare.
- **HLG**: Pentru filme HDR cu conținut de jurnal hibrid.
- HDR SIM.: optimizează conținutul non-HDR simulând intervalul dinamic ridicat (HDR). Alegeți acest mod pentru a optimiza caracteristica gamma, contrastul și saturația culorilor pentru conținutul non-HDR (TV prin cablu/satelit la 720p și 1080p, Blu-ray la 1080p, jocuri non-HDR etc.). Acest mod poate fi folosit NUMAI pentru conținut non-HDR.
- **Game (Joc)**: Selectare acest mod pentru a crește strălucirea și timpul de răspuns pentru a vă bucura de jocuri video.
- **Reference (Referinta)**: Acest mod este destinat să reproducă imaginea cât mai aproape posibil de viziunea regizorului filmului. Setările pentru culoare, temperatură culoare, luminozitate, contrast și gamma sunt configurate la nivelurile de referință standard. Selectați acest mod pentru a viziona un clip video.
- Bright (Luminozitate): Luminozitate maximă de la intrare PC.
- User (Utilizator): Memorați setările de utilizator.
- **3D**: Pentru a vă bucura de efectul 3D, aveți nevoie de ochelari 3D. Asigurați-vă că este instalat un DVD player 3D Blu-ray.
- **ISF Day (Mod ISF Zi)**: Optimizați imaginea cu Mod ISF Zi pentru calibrare perfectă și calitate ridicată a imaginii.
- **ISF Night (Mod ISF Noapte)**: Optimizați imaginea cu Mod ISF Noapte pentru calibrare perfectă și calitate ridicată a imaginii.
- **ISF HDR**: Optimizați imaginea cu modul ISF HDR pentru calibrare perfectă și calitate ridicată a imaginii.
- **ISF HLG**: Optimizați imaginea cu modul ISF HLG pentru calibrare perfectă și calitate ridicată a imaginii.
- ISF 3D: Optimizați imaginea cu modul ISF 3D pentru calibrare perfectă și calitate ridicată a imaginii.

**Notă:** Pentru accesarea și calibrarea modurilor de vizualizare ISF, contactați reprezentantul local.

## **Dynamic Range (Interval dinamic)**

Configurați setarea Interval dinamic înalt (HDR) și efectul său atunci când afișați videoclipuri de la playerele Blu-ray 4K HDR, 1080p HDR și de la consolele de jocuri 4K HDR, dispozitivele de redare fluxuri video HDR 4K și servicii de fluxuri 4K HDR.

## > HDR (Interval dinamic înalt)/HLG (Jurnal hibrid-Gamma)

- Auto (Automat): Detectare automată semnal HDR/HLG.
- **Off (Oprit)**: Dezactivare procesare HDR/HLG. Când opțiunea este setată la Dezactivat, proiectorul NU va decodifica conținutul HDR/HLG.

## > HDR Picture Mode (Modul HDR pentru imagini)

- Bright (Luminozitate): Alegeți acest mod pentru a obține culori mai luminoase și mai saturate.
- Standard: Alegeți acest mod pentru a obține culori naturale, cu un echilibru între tonurile calde și reci.
- Film: Alegeți acest mod pentru a obține detalii îmbunătățite și o mai mare claritate a imaginilor.
- **Detail (Detalii)**: alegeți acest mod pentru a obține detalii îmbunătățite și o mai mare claritate a imaginilor pentru scenele întunecate.

## Brightness (Luminozitate)

Ajustați luminozitatea imaginii.

## <u>Contrast</u>

Contrastul controlează gradul de diferență dintre părțile cele mai luminoase și mai întunecate ale imaginii.

#### Sharpness (Claritate)

Ajustați claritatea imaginii.

#### Color (Culoare)

Ajustați o imagine video de la negru și alb la culoare complet saturată.

#### Tint (Nuante)

Ajustați echilibrul de culoare de roșu și verde.

#### <u>Gamma</u>

Configurarea tipului curbei gama. După ce configurarea inițială și reglajul fin este terminat, utilizați pașii Ajustării gamma pentru a optimiza imaginea transmisă.

- **Film**: Pentru home theater.
- Video: Pentru sursă video sau TV.
- Graphics (Grafic): Pentru sursă PC / foto.
- Standard(2.2): Pentru setare standard.
- **1.8 / 2.0 / 2.4**: Pentru sursă PC / foto specifică.

#### Color Settings (Setari culoare)

Configurați setari culoare.

- BrilliantColor™: Acest element ajustabil utilizează un nou algoritm de procesare a culorilor şi îmbunătăţiri, pentru a face posibilă o luminozitate mai mare care conferă imaginii culori mai adevărate şi mai vibrante.
- **Color Temperature (Temperatura de culoare)**: Selectați o temperatură de culoare între Warm (Cald), Standard, Cool (Rece) și Cold (Foarte rece).
- **Color Matching (Potrivirea culorilor)**: Reglați nuanța, saturația și câștigul pentru R (roșu), G (verde), B (albastru), C (cyan), Y (galben), M (magenta) sau W (alb).
  - **Notă:** Selectați "Reset" pentru a reseta setările de potrivire a culorilor și/sau selectați "Exit (lesire)" pentru a ieși din meniul Potrivire culoare.
- RGB Gain/Bias (RGB Bias/Castig): Această setare vă permite să configuraţi luminozitatea (amplificarea) şi contrastul (compensarea) unei imagini.

**Notă:** Selectați "Reset" pentru a reseta setările de câştig/compensare RGB şi/sau selectați "Exit (lesire)" pentru a ieși din meniul câştig/compensare RGB.

#### Brightness Mode (Mod stralucire)

Selectați setarea modului de luminozitate.

#### PureMotion

Selectați setarea PureMotion pentru ca filmările video în 24 cadre pe secundă să fie mai netede și pentru a compensa estomparea mișcării. Pentru a dezactiva PureMotion, selectați "Off (Oprit)".

#### <u>Reset</u>

Revine la setările prestabilite din fabrică pentru setările de imagine.

## Meniu Afişare

## Aspect Ratio (Raport de aspect)

Selectați raportul de aspect al imaginii afișate.

- **4:3**: Acest format este pentru surse de intrare 4:3.
- **16:9**: Acest format este pentru surse de intrare 16:9 , precum HDTV și DVD îmbunătățite pentru televizor cu ecran lat.
- Auto (Automat): Selectează automat formatul de afişare corespunzător.

#### Tabel de scalare 4K UHD:

| 16 : 9 pe ecran | 480i/p                                                             | 576i/p               | 720p                  | 1080i/p   | 2160p |
|-----------------|--------------------------------------------------------------------|----------------------|-----------------------|-----------|-------|
| 4 x 3           | Scalare la 2880 x 2                                                | 2160.                |                       |           |       |
| 16 x 9          | Scalare la 3840 x 2160.                                            |                      |                       |           |       |
| Auto (Automat)  | - Dacă sursa este 4:3, tipul de ecran va fi scalat la 2880 x 2160. |                      |                       |           |       |
|                 | - Dacă sursa este                                                  | 16:9, tipul de ecran | va fi scalat la 3840  | x 2160.   |       |
|                 | - Dacă sursa este                                                  | 15:9, tipul de ecran | va fi scalat la 3600  | x 2160.   |       |
|                 | - Dacă sursa este                                                  | 16:10, tipul de ecra | n va fi scalat la 345 | 6 x 2160. |       |

#### Regulă de mapare automată:

|            | Rezoluție       | de intrare      | Auto/Scalare |      |  |
|------------|-----------------|-----------------|--------------|------|--|
|            | Rezoluție oriz. | Rezoluție vert. | 3840         | 2160 |  |
|            | 640             | 480             | 2880         | 2160 |  |
|            | 800             | 600             | 2880         | 2160 |  |
| 4.2        | 1024            | 768             | 2880         | 2160 |  |
| 4.3        | 1280            | 1024            | 2880         | 2160 |  |
|            | 1400            | 1050            | 2880         | 2160 |  |
|            | 1600            | 1200            | 2880         | 2160 |  |
|            | 1280            | 720             | 3840         | 2160 |  |
| Lat Laptop | 1280            | 768             | 3600         | 2160 |  |
|            | 1280            | 800             | 3456         | 2160 |  |
|            | Rezoluție       | de intrare      | Auto/Scalare |      |  |
|            | Rezoluție oriz. | Rezoluție vert. | 3840         | 2160 |  |
|            | 720             | 576             | 2700         | 2160 |  |
| 3010       | 720             | 480             | 3240         | 2160 |  |
|            | 1280            | 720             | 3840         | 2160 |  |
| HDIV       | 1920            | 1080            | 3840         | 2160 |  |

## Geometric Correction (Corectie Geometrica)

Reglați proiecția imaginii pentru a se potrivi cu o suprafață sau o formă specifică de proiecție.

- Warp Control (Control deviere): Setați la "On (Pornit)" pentru a utiliza setările de deformare pentru a personaliza imaginea de proiecție sau setați la "Off (Oprit)" pentru a proiecta imaginea nativă de proiecție.
- Warp Calibration (Calibrare deviere): Apăsați "Sus", "Jos", "Stânga", sau "Dreapta" pentru a focusa punctul. Apăsați "OK" pentru a selecta punctul. Apoi apăsați "Sus", "Jos", "Stânga", sau "Dreapta" pentru a muta locația punctului selectat. Apăsați "⊃" pentru a reveni la pagina precedentă.
- Move Increment (Increment de miscare): Setați incrementul de miscare pentru deformare.
- **Options (Optiuni)**: Configurați mai multe setări de deformare, cum ar fi "Warp Number (Număr deviere)", "Warp Inner (Deviere interioară)" și setați o culoare pentru cursor și pentru grilă.
- **Reset**: Resetați toate setările pentru meniul Corecție geometrică la valorile prestabilite din fabrică.

#### EDID Reminder (Memento EDID)

Activați pentru a afișa un mesaj de memento când sursa de intrare este schimbată la HDMI.

#### HDMI 1 EDID / HDMI 2 EDID / HDMI 3 EDID

Selectați tipul HDMI EDID între 2.0 și 1.4.

- Selectați HDMI 1.4 EDID când utilizați surse 1080p (Xbox 360, cablu, satelit etc.).
- Selectați HDMI 2.0 EDID pentru surse HDR 1080p (cum ar fi Xbox One S sau PS4) și surse 4K HDR (Blu-ray Player 4K HDR, Roku Ultra 4K, SHIELD TV, Xbox One X și PS4 Pro etc.).
  - **Notă:** Utilizarea HDMI 2.0 EDID cu o sursă HDMI 1.4 poate duce la o culoare şi/sau o bandă de culori anormală. Dacă se întâmplă acest lucru, schimbați EDID la 2.0 pentru portul la care este ataşat sursa.

#### Menu Settings (Setari Meniu)

Setați pozitia meniului pe ecran și configurați setările cronometrului de meniu.

- Menu Location (Pozitia meniului): Selectare pozitia meniului pe ecranul de afişare.
- Menu Timer (Programare meniu): Setați durata în care meniul OSD rămâne vizibil pe ecran.

## Meniu 3D

3D Tech.

Setați parametrul 3D tech. la "DLP-Link" sau "3D-Sync (Sincronizare 3D)".

#### 3D Format (Format 3D)

Utilizați această opțiune pentru a selecta conținutul în format 3D corespunzător.

- **Auto (Automat)**: Când este detectat un semnal de identificare 3D, formatul 3D va fi selectat în mod automat.
- SBS: Afişează semnalul 3D în format "Afişare alăturată".
- Top and Bottom (Top şi Bottom): Afişează semnalul 3D în format "Top and Bottom (Top şi Bottom)".
- **Frame Sequential**: Afişează semnalul 3D în format "Frame Sequential". Metoda de codare secvențială a cadrelor este folosită în mod obișnuit pentru conținutul de pe PC.
- **Frame Packing (Ambalare cadre)**: Afişează semnalul 3D în format "Frame Packing (Ambalare cadre)". Metoda de codare ambalare cadre este utilizată în principal cu 1080p Blu-ray.

#### 3D Sync Invert (Invers.Sincr.3D)

Utilizați această opțiune pentru a activa/a dezactiva funcția de invers.Sincr.3D.

#### <u>Reset</u>

Revine la setările prestabilite din fabrică pentru setările 3D.

Notă: Funcția 3D nu este disponibilă în următoarele situații: 4K, HDR, HLG, lipsă semnal video.

## **Meniul Audio**

## Internal Speaker (Difuzor Intern)

Alegeți "On (Pornit)" sau "Off (Oprit)" pentru a porni sau a opri difuzorul intern.

## Mute (Mut)

Utilizați această opțiune pentru a dezactiva temporar sunetul.

- On (Pornit): Alegeți "On (Pornit)" pentru a dezactiva sunetul.
- Off (Oprit): Alegeți "Off (Oprit)" pentru a activa sunetul.

Notă: Mute (Mut)" afectează volumul difuzoarelor interne și externe.

## Volume (Volum)

Ajustează nivelul volumului audio.

Notă: Volumul nu poate fi ajustat dacă ieșirea audio este prin HDMI ARC sau S/PDIF.

## Digital Output (leşire digitală)

Selectați formatul de ieșire audio digital, dintre "Bitstream", "PCM", și "Auto (Automat)".

## Sound Effect (Efect sonor)

Selectați efectul sonor dintre "Movie (Film)", "Music (Muzică)", "Sport", "Game (Joc)", și "Night (Noapte)".

## Internal Speaker Delay (Întârziere difuzor intern) (ms)

Setați întârzierea difuzorului intern, în milisecunde.

## Digital Output Delay (Întârziere ieşire digitală) (ms)

Setați întârzierea pentru ieșirea digitală, în milisecunde.

## Meniul Setări

## Projection Mode (Mod proiecție)

Selectare proiecția preferată între "Față" și "Spate". Consultați pagina 14.

## Test Pattern (Mira de test)

Selectați mira de test dintre "Green Grid (Castig Verde)", "Magenta Grid (Castig Magenta)", "White Grid (Castig Alb)", "White (Alb)" și "Yellow Border (Margine galbenă)".

Apăsați "숙" pentru a ieși din meniul miră de test.

## High Altitude (Inalta altitudine)

Când este selectat "On (Pornit)", ventilatoarele vor crește turația. Această caracteristică este utilă la altitudini mai mari, unde aerul este rarefiat.

## Focus (Focalizare)

Apăsați butonul "Stânga" sau "Dreapta" de pe telecomandă pentru a focaliza imaginea proiectată.

## Meniul informații

Vizualizați informațiile proiectorului după cum sunt prezentate mai jos:

- Display (Afisare)
- Hardware
- Input Source (Sursa intrare)
- About (Despre)

## Meniul Setări sistem

În ecranul de pornire, selectați meniul de setări de sistem "@ pentru a configura diverse setări de sistem.

## Navigarea generală în meniuri

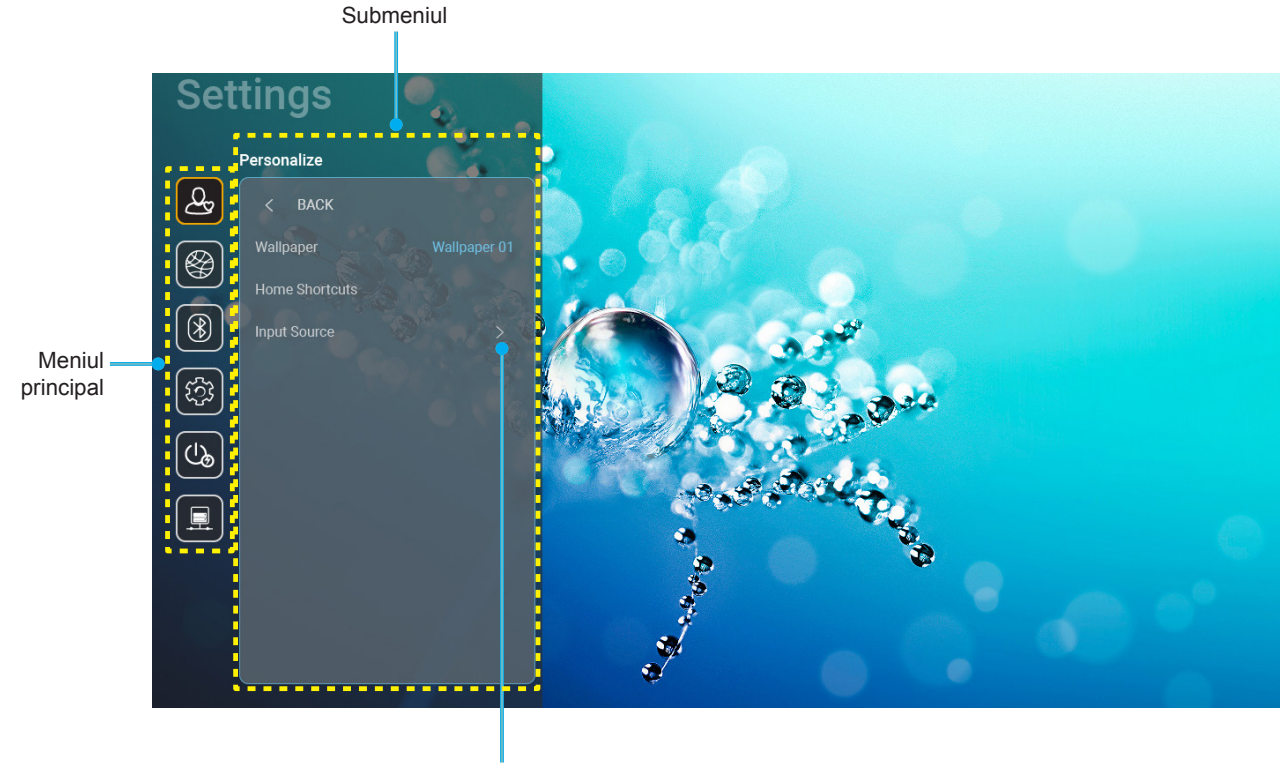

Setări

- 1. Atunci când meniul pentru setările de sistem este afișat, utilizați tastele de navigare sus și jos pentru a selecta orice element din meniul principal. În timp ce faceți o selecție la o anumită pagină, apăsați tasta "**OK**" sau butonul "**Dreapta**" de pe telecomandă pentru a accesa sub meniul.
- Apăsați butoanele "Stânga" și "Dreapta" pentru a selecta elementul dorit din meniu. Apoi, apăsați "OK" pentru a deschide sub meniul său.
- 3. Apăsați butoanele "**Sus**" și "**Jos**" pentru a selecta elementul dorit din sub meniu.
- 4. Apăsați butonul tasta "**OK**" sau butonul "**Dreapta**" pentru a accesa setările selectate ale sub meniului.
- 5. Apăsați butoanele "**Sus**", "**Jos**", "**Stânga**" sau "**Ddreapta**" pentru a selecta setarea sau apăsați butoanele "**Stânga**" și "**Ddreapta**" pentru a ajusta valoarea (dacă este necesar).
- 6. Apăsați "**OK**" pentru a confirma setarea.
- 7. Selectați elementul următor ce urmează să fie ajustat în sub meniu și ajustați după cum este descris mai sus.
- 8. Pentru a ieși, apăsați ", ") (în mod repetat, dacă este necesar). Meniul de setări se va închide și proiectorul va salva automat setările noi.

#### Arborele de meniu al Setări sistem

| Wallpaper<br>(Imagine de fundal)Stil OptomaSursa de aplicații/intrareHome Shortcut<br>(Comenzi rapide<br>Acasă)Comandă rapidă 1Sursa de aplicații/intrareComandă rapidă 2Sursa de aplicații/intrareComandă rapidă 3Sursa de aplicații/intrareComandă rapidă 4Sursa de aplicații/intrareComandă rapidă 5Sursa de aplicații/intrareComandă rapidă 6Sursa de aplicații/intrareHDMI/USB Disk<br>(HDMI/Disc USB)Notification (Notificare)                                               |          |
|----------------------------------------------------------------------------------------------------|----------|
| Personalize<br>(Personalizare)       Comandă rapidă 1       Sursa de aplicații/intrare         Comandă rapidă 2       Sursa de aplicații/intrare         Comandă rapidă 3       Sursa de aplicații/intrare         Comandă rapidă 4       Sursa de aplicații/intrare         Comandă rapidă 5       Sursa de aplicații/intrare         Comandă rapidă 6       Sursa de aplicații/intrare         HDMI/USB Disk<br>(HDMI/Disc USB)       Notification (Notificare)                  |          |
| Personalize<br>(Personalizare)       Home Shortcut<br>(Comenzi rapide<br>Acasă)       Comandă rapidă 2       Sursa de aplicații/intrare         Comandă rapidă 3       Sursa de aplicații/intrare         Comandă rapidă 4       Sursa de aplicații/intrare         Comandă rapidă 5       Sursa de aplicații/intrare         Comandă rapidă 6       Sursa de aplicații/intrare         Notification (Notificare)       HDMI/USB Disk<br>(HDMI/Disc USB)                           |          |
| Home Shortcut<br>(Comenzi rapide<br>Acasă)       Comandă rapidă 3       Sursa de aplicații/intrare         Personalize<br>(Personalizare)       Comandă rapidă 5       Sursa de aplicații/intrare         Comandă rapidă 6       Sursa de aplicații/intrare         Comandă rapidă 6       Sursa de aplicații/intrare         Input Source       HDMI/USB Disk<br>(HDMI/Disc USB)       Notification (Notificare)<br>Source Auto-change (Schimbare<br>automată sursă) [Predefinit] |          |
| Personalize<br>(Personalizare)       Comandă rapidă 4       Sursa de aplicații/intrare         Comandă rapidă 5       Sursa de aplicații/intrare         Comandă rapidă 6       Sursa de aplicații/intrare         Notification (Notificare)       HDMI/USB Disk<br>(HDMI/Disc USB)                                                                                                    |          |
| Personalize<br>(Personalizare)       Comandă rapidă 5       Sursa de aplicații/intrare         Input Source       Input Source       HDMI/USB Disk<br>(HDMI/Disc USB)       Source Auto-change (Schimbare<br>automată sursă) [Predefinit]                                                                                                    |          |
| Comandă rapidă 6       Sursa de aplicații/intrare         (Personalizare)       HDMI/USB Disk<br>(HDMI/Disc USB)       Notification (Notificare)                                                                                                    |          |
| HDMI/USB Disk     Source Auto-change (Schimbare automată sursă) [Predefinit]                                                                                                    |          |
| HDMI/USB Disk<br>(HDMI/Disc USB) Source Auto-change (Schimbare<br>automată sursă) [Predefinit]                                                                                                    |          |
|                                                                                                    | е        |
| None (Fara)                                                                                                    |          |
| (Suisa inuale) HDMI1                                                                                                    |          |
| Input Name (Sursa nume) HDMI2                                                                                                    |          |
| HDMI3                                                                                                    |          |
| Wi-Fi Off (Oprit)                                                                                                    |          |
| On (Pornit) [Predefinit]                                                                                                    |          |
| [Casetă de dialog de tip Pop up]                                                                                                    | ]        |
| - Titlu: Enter password for (Introduc                                                                                                    | oduceți  |
| Enter password for parola pentru) [Denumire Wi-Fi]                                                                                                    | -ï]      |
| (Introduceți parola pentru) – Subtitlu: Password (Parolă)                                                                                                    |          |
| (La intrare)                                                                                                    |          |
| (La introducerea paroler) - Caseta de Difare: Show password                                                                                                    | /ord     |
| - Buton: "Cancel (Anulare)"/ "OK"                                                                                                    | )K"      |
| Internet Connection                                                                                                    |          |
| (Conexiune internet)                                                                                                    |          |
| IP Address (Adresa IP)                                                                                                    |          |
| MAC Address                                                                                                    |          |
| (MAC Adresa)                                                                                                    |          |
| Signal Strength<br>(Putere semnal)                                                                                                    |          |
| None (Fara)                                                                                                    |          |
| Manual                                                                                                    |          |
| [Casetă de dialog de tip Pop up]                                                                                                    | ]        |
| Titlu: Enter a valid hostname.                                                                                                    |          |
| Proxy Settings (Introduceți un nume de gazdă valio                                                                                                    | valid.)  |
| (Setal proxy) Subtitlu: Proxy hostname (Nume ga                                                                                                    | e gazdă  |
| (Când WiFi este activat)                                                                                                    |          |
| sugestie de initioducere.                                                                                                    |          |
| Buton: "Cancel (Anulare)"/ "OK"                                                                                                    |          |
| DHCP                                                                                                    |          |
| Static                                                                                                    |          |
| [Casetă de dialog de tip Pop up]                                                                                                    | 1        |
| ID Sottingo (Sottin ID) Titlu: Enter a valid IP address.                                                                                                    | ,        |
| (Introduceți o adresă IP validă.)                                                                                                    |          |
| Subtitlu: IP Address (Adresa IP)                                                                                                    | j –      |
| Sugestie de introducere: 192.168.1                                                                                                    | 8.1.128  |
| Buton: "Cancel (Anulare)"/ "OK"                                                                                                    | ×"       |
| Cancel (Anulare)                                                                                                    |          |
| [Casetă de dialog de tip Pop up]                                                                                                    | ]        |
| Indiciu: [Denumire Wi-Fi]                                                                                                    |          |
| Titlu: Forget network (Uitare rețea)                                                                                                    | ea)      |
| Forget (Uitare) Conținut Your device will no longer                                                                                                    | ger join |
| this Wi-Fi network. (Dispozitivul dvs                                                                                                    | dvs.     |
| Wi-Fi.)                                                                                                    | a rețea  |
| Buton: "Cancel (Anulare)"/ "OK"                                                                                                    |          |

| Nivel 1           | Nivel 2                   | Nivel 3                    | Nivel 4 | Valoare                                                               |
|-------------------|---------------------------|----------------------------|---------|-----------------------------------------------------------------------|
| Divotooth         | Blueteeth                 |                            |         | On (Pornit) [Predefinit]                                              |
| Biuetooth         | DIUCIOUIN                 |                            |         | Off (Oprit)                                                           |
|                   |                           |                            |         | [Casetă de dialog de tip Pop up]                                      |
|                   | Device Name               | Denema Davies              |         | Titlu: Redenumire dispozitiv                                          |
|                   | (Nume dispozitiv)         | (Redenumire dispozitiv)    |         | Intrare: (Text intrare)                                               |
|                   | (Când BT este pornit)     |                            |         | Buton: "Cancel (Anulare)"/"OK"                                        |
|                   |                           |                            |         | [Predefinit: Optoma-UHD]                                              |
|                   | Scan again                |                            |         |                                                                       |
|                   | (Scanare din nou)         |                            |         |                                                                       |
|                   | (Când BT este pornit)     |                            |         |                                                                       |
|                   |                           |                            |         | [Caseta de dialog de tip Pop up]                                      |
|                   |                           | Device Name                |         | Itilu: Rename paired device                                           |
|                   |                           | (Nume dispozitiv)          |         | Intrare: (Text intrare)                                               |
|                   |                           |                            |         | Buton: "Cancel (Anulare)"/"OK"                                        |
|                   |                           | (Setări particularizate)   |         |                                                                       |
|                   |                           | Cancel (Anulare)           |         |                                                                       |
|                   | Paired Devices            |                            |         | [Casetă de dialog de tip Pop up]                                      |
| Bluetooth         | (Dispozitive asociate)    |                            |         | Indiciu: [Nume Bluetooth]                                             |
|                   | (Când BT este pornit)     | Forget (Uitare)            |         | Titlu: Forget device (Uitare dispozitiv)                              |
|                   |                           |                            |         | Buton: "Cancel (Anulare)"/"OK"                                        |
|                   |                           |                            |         | [Casetă de dialog de tip Pop up]                                      |
|                   |                           |                            |         | Conținut: Device is not                                               |
|                   |                           | (Când dispozitivul nu este |         | available right now.                                                  |
|                   |                           | conectat)                  |         | (Dispozitivul nu este disponibil acum.)                               |
|                   |                           |                            |         | Buton: "Cancel (Anulare)"/ "OK"/                                      |
|                   | Available Devices         |                            |         |                                                                       |
|                   | (Dispozitive disponibile) |                            |         |                                                                       |
|                   | (Când BT este pornit)     |                            |         |                                                                       |
|                   |                           |                            |         | English [Predefinit]                                                  |
|                   |                           |                            |         | Deutsch                                                               |
|                   |                           |                            |         | Français                                                              |
|                   |                           |                            |         | Italiano                                                              |
|                   |                           |                            |         | Espanol                                                               |
|                   | Language (Limba)          |                            |         | Ponugues                                                              |
|                   |                           |                            |         | усский<br>敏體由文                                                        |
|                   |                           |                            |         | ※ 10 へ                                                                |
|                   |                           |                            |         |                                                                       |
|                   |                           |                            |         | 한국어                                                                   |
|                   | Keyboard (Tastatură)      |                            |         |                                                                       |
|                   |                           |                            |         | -12:00, -11:00, -10:00, -09:30, -09:00,                               |
| System (Sistem)   |                           |                            |         | -08:00, -07:00, -06:00, -05:00, -04:00,                               |
| Oystern (Oistern) |                           |                            |         | -03:30, -03:00, -02:00, -01:00, 00:00, +01:00, +02:00, +03:00, +03:30 |
|                   |                           | Select time zone           |         | +04:00, +04:30, +05:00, +05:30,                                       |
|                   |                           | (Selectare fus orar)       |         | +05:45, +06:00, +06:30, +07:00,                                       |
|                   | Date and Time             |                            |         | +08:00, +08:30, +8:45, +09:00, +09:30,                                |
|                   | (Data și ora)             |                            |         | +12:45. +13:00. +14:00                                                |
|                   |                           | Daylight Saving Time       |         | On (Pornit)                                                           |
|                   |                           | (Ora de vară)              |         | Off (Oprit) [Predefinit]                                              |
|                   |                           | Use 24-hour format         |         | On (Pornit)                                                           |
|                   |                           | (Utilizare format de 24 de |         | Off (Oprit) [Predefinit]                                              |
|                   | Svetom Lindate            | ore)                       |         | (-F. A.F. 2000.001                                                    |
|                   | (Actualizare sistem)      |                            |         |                                                                       |
|                   | Internal Storage          |                            |         |                                                                       |
|                   | (Stocare internă)         |                            |         |                                                                       |

| Nivel 1          | Nivel 2                                                 | Nivel 3                                                              | Nivel 4 | Valoare                                                                                                    |
|------------------|---------------------------------------------------------|----------------------------------------------------------------------|---------|----------------------------------------------------------------------------------------------------|
|                  |                                                         |                                                                      |         | [Casetă de dialog de tip Pop up]                                                                                                    |
|                  | Reset                                                   |                                                                      |         | Conținut Would you like to reset all<br>settings or reset to default? (Doriți să<br>resetați toate setările sau să le resetați<br>de la început?) All the settings/data will<br>be erased (Toate setările/datele vor fi<br>șterse). |
| System (Sistem)  |                                                         |                                                                      |         | Buton: "Cancel (Anulare)"/ "Reset all<br>settings (Resetare toate setările)" /<br>"Reset to Default (Resetati de la<br>inceput)"                                                                                                    |
|                  |                                                         | Terms and Conditions of<br>Use (Termeni și condiții de<br>utilizare) |         |                                                                                                    |
|                  | Legal (Juridic)                                         | Privacy Policy (Politica de confidențialitate)                       |         |                                                                                                    |
|                  |                                                         | Cookies Policy (Politica privind cookie-urile)                       |         |                                                                                                    |
|                  | Direct Power On                                         |                                                                      |         | Off (Oprit) [Predefinit]                                                                                                    |
|                  | (Pornire directa)                                       |                                                                      |         | On (Pornit)                                                                                                    |
| Power (Pornirea) | Auto Power off (min.)<br>(Închidere automată<br>(min.)) |                                                                      |         | 0 ~ 180 (incrementuri de 5 min.)<br>[predefinit: 20]                                                                                                    |
|                  | Sleep Timer<br>(Cronometru oprire)<br>(min.)            |                                                                      |         | Off (Oprit) ~ 990 (incremente de<br>30 min.) [Predefinit:Off (Oprit)]                                                                                                    |
|                  | Power Mode (Standby)                                    |                                                                      |         | Smart Home (Locuință inteligentă)                                                                                                    |
|                  | (Mod operare-Stby)                                      |                                                                      |         | Eco (Economic) [Predefinit]                                                                                                    |
|                  | LAN Control                                             | IoT (Internetul objectelor)                                          |         | Off (Oprit)                                                                                                    |
|                  | (Control LAN)                                           |                                                                      |         | On (Pornit) [Predefinit]                                                                                                    |
| Control          |                                                         | Power On Link (Leăgtură                                              |         | Off (Oprit)                                                                                                    |
| Control          | HDMI Link Settings                                      | alimentare pornită)                                                  |         | On (Pornit) [Predefinit]                                                                                                    |
|                  | (Setări HDMI Link)                                      | Power Off Link (Legătură                                             |         | Off (Oprit)                                                                                                    |
|                  |                                                         | alimentare oprită)                                                   |         | On (Pornit) [Predefinit]                                                                                                    |

Notă: Funcțiile diferă depinzând de definirea modelului.

## **Meniul Personalizare**

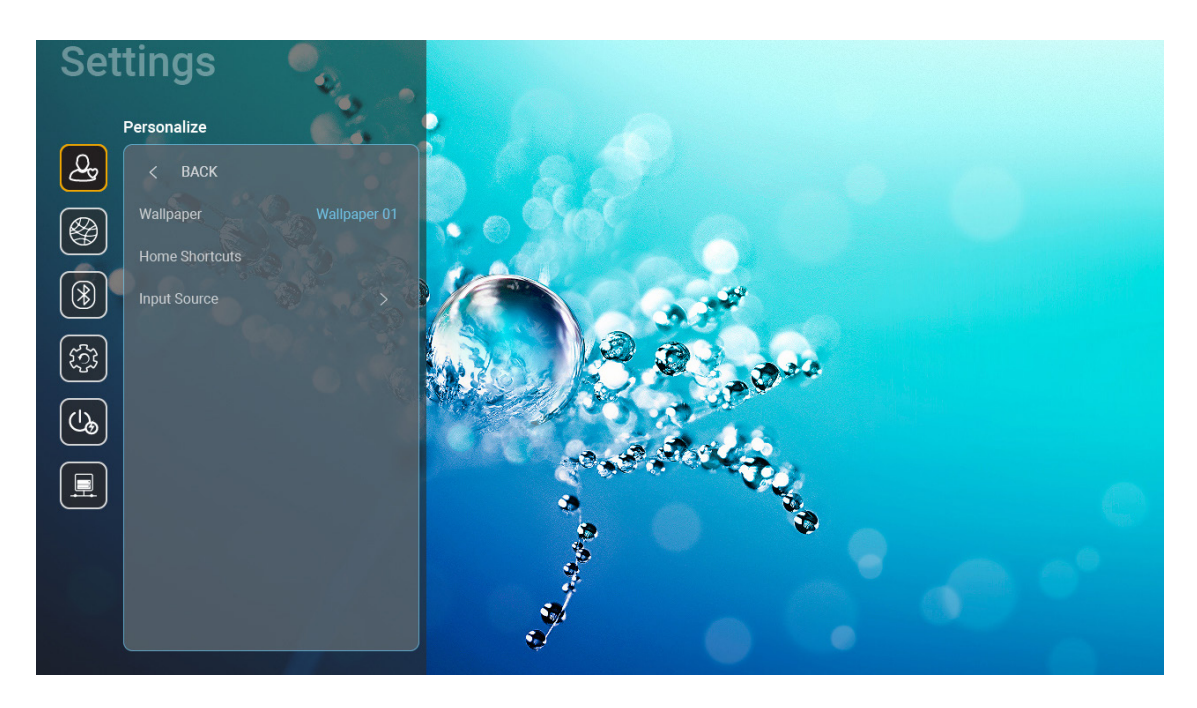

## Home Shortcuts (Comenzi rapide Acasă)

Verificați scurtăturile de pe ecranul de pornire ale tuturor aplicațiilor deschise din fiecare sursă de intrare. Elementele nu se pot repeta decât pentru opțiunea "Automat", ceea ce înseamnă că sistemul va memora până la șase aplicații cele mai recente care au fost deschise și apoi va înlocui comenzile rapide pentru aplicații, astfel încât cea mai recentă aplicație va fi prima aplicație din lista de aplicații în timp ce alte aplicații din listă sunt comutate cu o poziție.

## HDMI/USB Disk (HDMI/Disc USB)

Definiți reacția sistemului la conectarea uneia dintre sursele de intrare (HDMI/unitate flash pentru USB) la proiector.

- **Notification (Notificare):** Alegeți "Notification (Notificare)" pentru a afișa mesajul de confirmare pentru comutarea intrării atunci când se detectează o sursă de intrare.
- **Source Auto-change (Schimbare automată sursă):** Alegeți "Source Auto-change (Schimbare automată sursă)" pentru a comuta automat la sursa de intrare detectată în acel moment.
- None (Fara): Alegeți "None (Fara)" pentru a comuta manual sursa de intrare.

**Notă:** HDMI ARC este de asemenea considerat ca sursă de intrare. Dacă doriți să dezactivați schimbarea automată a sursei, setați opțiunea HDMI/USB Disk la "None (Fara)".

#### Input Name (Sursa nume)

Redenumiți sursa de intrare, dacă este necesar.

## Meniul Network (Rețea)

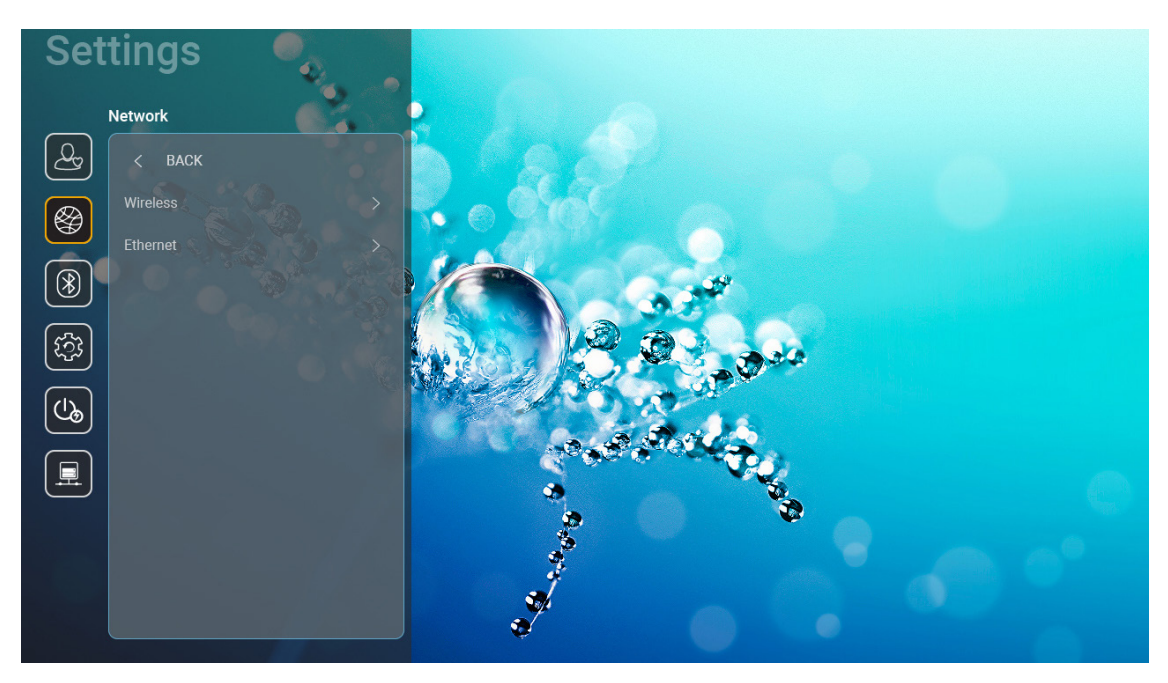

## <u>Wireless</u>

Configurați setările de rețea wireless.

- Wi-Fi: Setați opțiunea Wi-Fi la "On (Pornit)" pentru a activa funcția de rețea wireless.
- Avaliable networks SSID (Rețele disponibile SSID): Selectați punctul de acces wireless dorit și introduceți sau configurați parametrii de conectare necesari (dacă este necesar), de exemplu parola, setările proxy și adresa IP. Pentru informații, puteți examina intensitatea semnalului.

Selectați "Cancel (Anulare)" pentru a reveni la meniul Rețea fără a salva setările. Alegeți "Forget (Uitare)" pentru a șterge profilul rețelei wireless.

**Notă:** Ori de câte ori trebuie să introduceți simboluri, sistemul va deschide automat o tastatură pe ecran.

Other Options (Alte opțiuni): Configurați setările avansate de rețea wireless, cum ar fi "Connect via WPS (Conectare prin WPS)", "Connect via WPS (Enter PIN) (Conectare prin WPS (introduceți PIN))", "Add New Network (Adăugare rețea nouă)" (introduceți manual numele rețelei) și "Portable Hotspot (Hotspot portabil)" (configurați proiectorul să se comporte ca un punct de acces wireless pentru alte dispozitive).

## Ethernet (Android)

Configurați setările de rețea cu fir.

Notă: Asigurați-vă că ați conectat proiectorul la rețeaua locală (LAN). Consultați pagina 15.

- Network Status (Status retea): Afişaţi starea conexiunii la reţea (numai pentru citire).
- MAC Address (MAC Adresa): Afişaţi adresa MAC (numai pentru citire).
- Proxy Settings (Setări proxy): Furnizați manual numele de gazdă proxy, portul de conexiune și informațiile legate de ocolire domenii proxy, dacă se solicită.
- IP Settings (Setări IP): Activați DHCP dacă doriți ca proiectorul să obțină automat adresa IP și alți parametri de conexiune din rețeaua dvs. Dezactivați DHCP dacă doriți să atribuiți adresa IP, gatewayul, lungimea prefixului de rețea și parametrii DNS în mod manual.
- **Reset:** Revine la setările prestabilite din fabrică pentru setările de rețea.

## **Meniul Bluetooth**

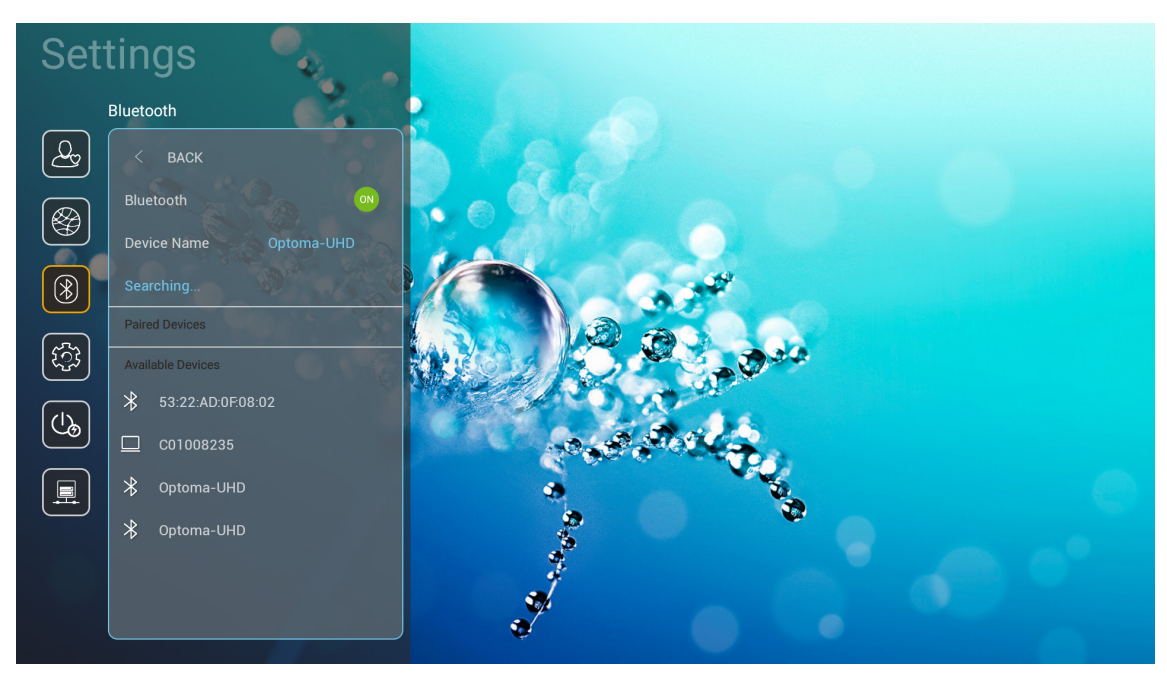

## **Bluetooth**

Setați opțiunea Bluetooth la "On (Pornit)" pentru a activa funcția Bluetooth.

## Device Name (Nume dispozitiv)

Examinați sau modificați numele proiectorului.

Notă: Ori de câte ori trebuie să introduceți simboluri, sistemul va deschide automat o tastatură pe ecran.

## Scan again (Scanare din nou)

Căutați dispozitive Bluetooth disponibile.

## Paired Devices (Dispozitive asociate)

Examinați și gestionați dispozitivele asociate.

## Available Devices (Dispozitive disponibile)

Examinați toate dispozitivele Bluetooth disponibile.

## **Meniul Sistem**

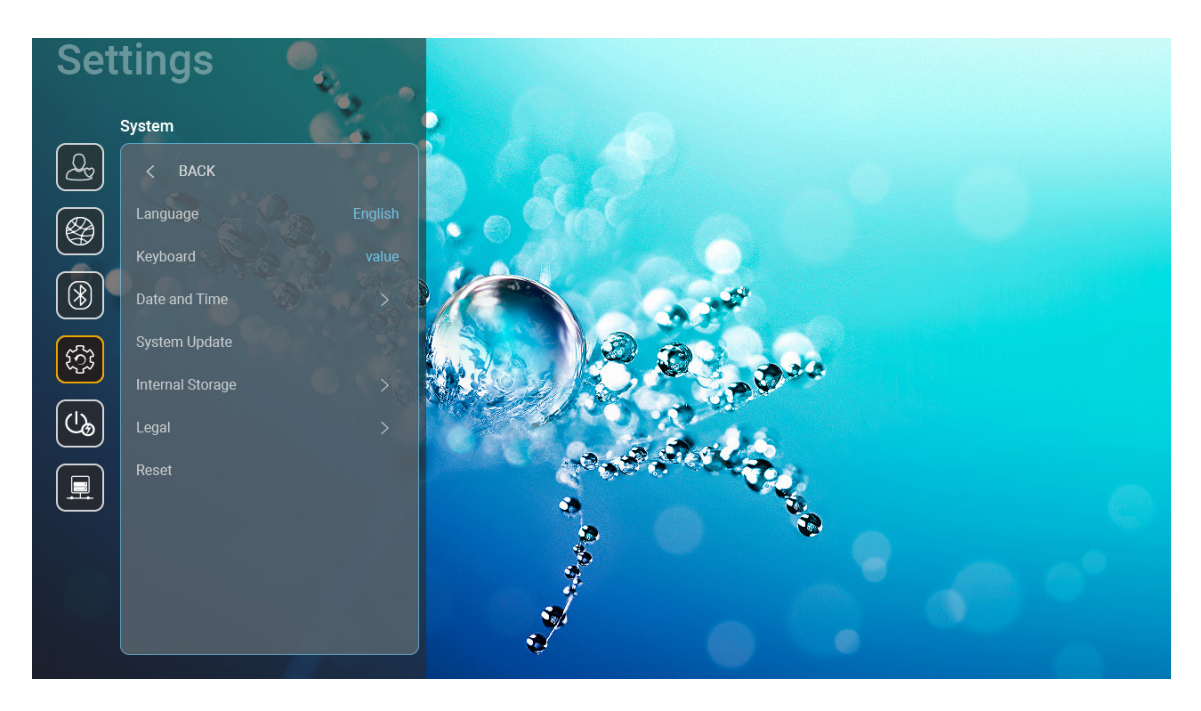

## Language (Limba)

Selectați limba de sistem preferată dintre engleză, germană, franceză, italiană, spaniolă, portugheză, rusă, chineză tradițională, chineză simplificată, japoneză și coreeană.

## Keyboard (Tastatură)

Selectați limba tastaturii.

#### Date and Time (Data și ora)

Configurați setările pentru dată și oră.

- Select time zone (Selectare fus orar): Selectați fusul orar din locația dvs.
- Use 24-hour format (Utilizare format de 24 de ore): Setați la "On (Pornit)" pentru a afișa ora în format de 24 de ore. Setați la "Off (Oprit)" pentru a afișa ora în format de 12 de ore (AM/PM).
- Choose date format (Alegeți formatul datei): Alegeți formatul de dată preferat.

#### System Update (Actualizare sistem)

Sistemul va căuta automat actualizări de fiecare dată când proiectorul este conectat la Internet (OTA).

#### Internal Storage (Stocare internă)

Vizualizați modul de stocare intern.

## Legal (Juridic)

Examinați documentele juridice, inclusiv "Terms and Conditions of Use (Termeni și condiții de utilizare)", "Privacy Policy (Politica de confidențialitate)" și "Cookies Policy (Politica privind cookie-urile)".

Notă: Puteți consulta documentele juridice și online. Consultați următoarele adrese de web:

- <u>Terms and Conditions of Use (Termeni şi condiții de utilizare)</u>: https://www.optoma.com/terms-conditions/
- <u>Cookies Policy (Politica privind cookie-urile)</u>: https://www.optoma.com/cookies-policy/
- Privacy Policy (Politica de confidențialitate): https://www.optoma.com/software-privacy-policy/

## <u>Reset</u>

Resetați toate setările, inclusiv datele ("Reset all settings (Resetare toate setările)") sau doar resetați setările la valorile implicite din fabrică ("Reset to Default (Resetati de la inceput)"). Selectați "Cancel (Anulare)" pentru a părăsi meniul și a păstra configurația curentă.

**Notă:** După ce selectați "Reset to Default (Resetati de la inceput)", proiectorul se va opri automat. Pentru a începe procedura de recuperare, porniți proiectorul.

## **Meniul alimentare**

## Direct Power On (Pornire directa)

Alegeți "On (Pornit)" pentru a activa modul Pornire directă. Proiectorul va porni automat atunci când este alimentat cu c.a., fără a apăsa pe tasta "Alimentare" de pe tastatura proiectorului sau de pe telecomandă.

#### Auto Power off (min.) (Închidere automată (min.))

Setează intervalul cronometrului. Cronometrul pentru numărătoarea inversă va începe atunci când nu este transmis niciun semnal la proiector. Proiectorul se va opri automat când s-a terminat numărătoarea inversă (în minute).

Notă: Funcția "Auto Power off (min.) (Închidere automată (min.))" nu este disponibilă dacă proiectul este în modul Acasă.

#### Sleep Timer (min.) (Cronometru oprire (min.))

Setează intervalul cronometrului. Cronometrul pentru numărătoarea inversă va începe atunci când este sau nu este transmis un semnal la proiector. Proiectorul se va opri automat când s-a terminat numărătoarea inversă (în minute).

#### Power Mode (Standby) (Mod operare-Stby)

Configurați setările modului de alimentare în așteptare.

- **Smart Home (Locuință inteligentă):** Alegeți "Smart Home (Locuință inteligentă)" pentru a reveni la regimul de așteptare normal (rețea LAN activată, rețea Wi-Fi activată).
- Eco (Economic): Alegeți "Eco (Economic)" pentru a economisi disiparea energiei cu încă < 0,5 W.

| Mod alimentare                                            | Eco (Economic) (<0,5W) | Smart Home (Locuință inteligentă)<br>(<8W) |
|-----------------------------------------------------------|------------------------|--------------------------------------------|
| IoT pornește proiectorul (Alexa, Google Assistant, IFTTT) | N/D                    | Da                                         |
| Comutare la modul difuzor Bluetooth                       | N/D                    | Da                                         |
| Pornire prin controler mod Bluetooth                      | Pornire prin IR        | Da                                         |
| Programare InfoWall pentru a porni proiectorul            | N/D                    | Da                                         |

## **Meniul Control**

## LAN Control (Control LAN)

• **IoT (Internetul obiectelor):** Setați la "Off (Oprit)" pentru a dezactiva complet controlul prin "IoT (Internetul obiectelor)", inclusiv "InfoWall".

#### HDMI Link Settings (Setări HDMI Link)

Configurare Setări HDMI Link

- **Power On Link (Leăgtură alimentare pornită):** Activați această funcție pentru a permite caracteristicii HDMI Link și proiectorului să pornească automat în același timp.
- **Power Off Link (Legătură alimentare oprită)**: Activaţi această funcţie pentru a permite caracteristicii HDMI Link şi proiectorului să se oprească automat în acelaşi timp.

Notă:

- Funcția HDMI Link este acceptată numai dacă sursa este conectată la portul HDMI1 sau HDMI2.
- Proiectorul poate fi controlat de alte dispozitive, dar nu poate fi folosit pentru a controla alte dispozitive.
- Dacă dispozitivul dvs. audio din aval (AVR, Soundbar) acceptă HDMI ARC, puteți utiliza portul HDMI ARC pentru a emite audio digital.

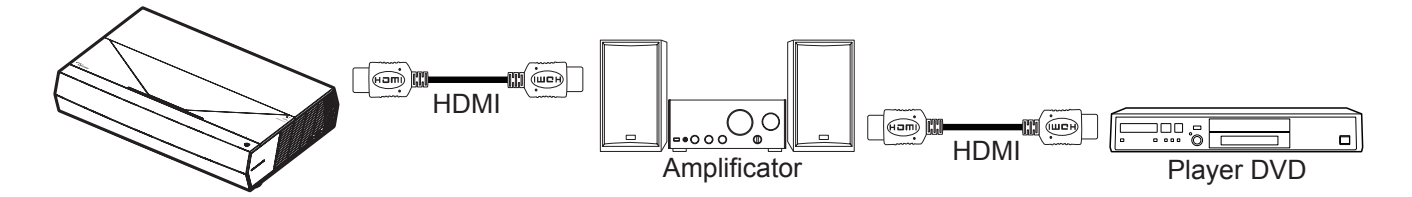

## Selectarea unei surse de intrare

Puteți selecta orice sursă de intrare, direct de pe ecranul de pornire, utilizând o comandă rapidă de intrare.

Notă: Puteți personaliza setările pentru comenzi rapide din "System (Sistem) meniul Setări → Personalize (Personalizare) → Home Shortcut (Comenzi rapide Acasă)". De asemenea, puteți modifica comanda rapidă de pe ecranul de pornire.

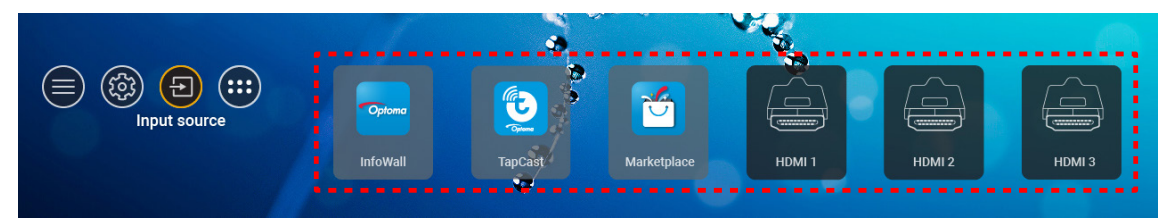

Dacă sursa de intrare dorită nu este vizibilă pe ecranul de pornire, selectați "(a)" pentru a vizualiza toate opțiunile de intrare. Apoi selectați sursa de intrare sau selectați "HOME (ACASĂ)" pentru a reveni la ecranul de pornire.

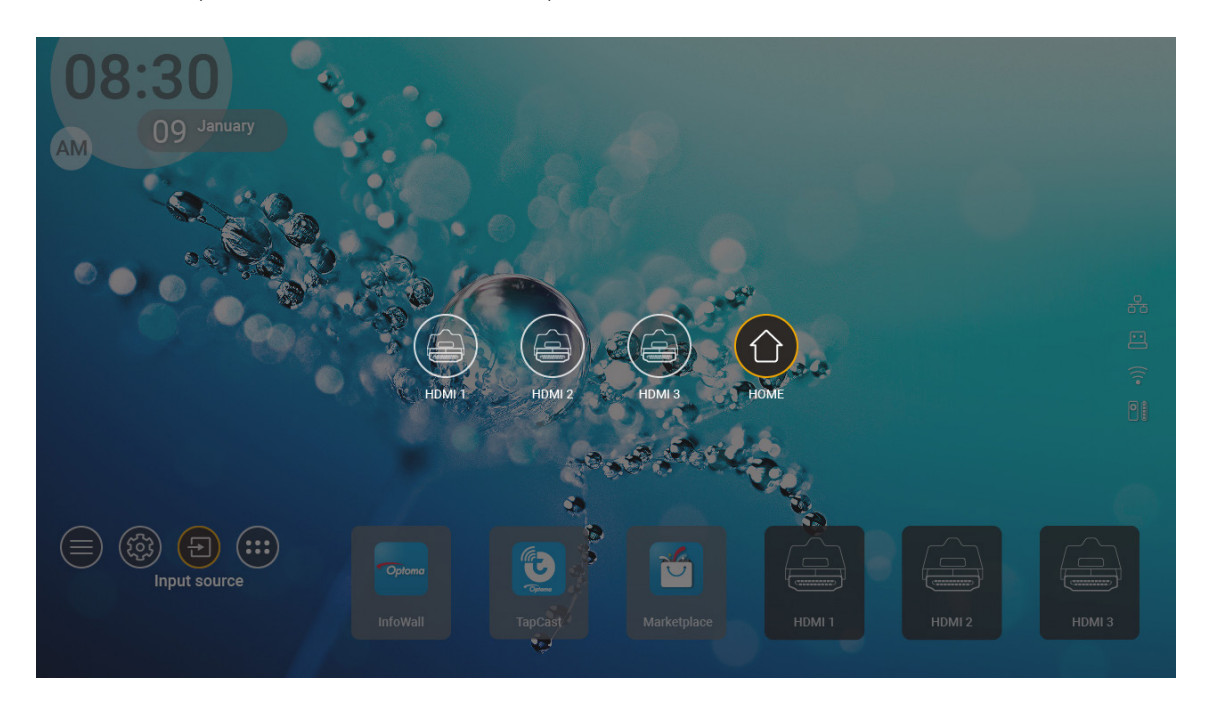

Notă: Proiectorul poate fi setat pentru a notifica mesajul de confirmare pentru comutarea intrării atunci când este detectată o sursă de intrare și acesta va trece automat sau manual la sursa de intrare detectată în prezent. Consultați pagina 40.

## Selectarea unei aplicații

Puteți selecta orice aplicație direct de pe ecranul de pornire, utilizând o comandă rapidă a aplicației.

Notă: Puteți personaliza setările pentru comenzi rapide din "System (Sistem) meniul Setări → Personalize (Personalizare) → Home Shortcut (Comenzi rapide Acasă)".

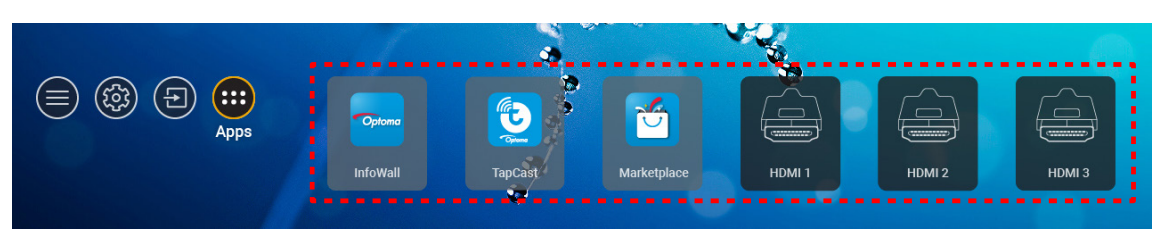

Dacă aplicația dorită nu este vizibilă pe ecranul de pornire, selectați "
pentru a vizualiza toate aplicațiile instalate. Apoi selectați aplicația dorită.

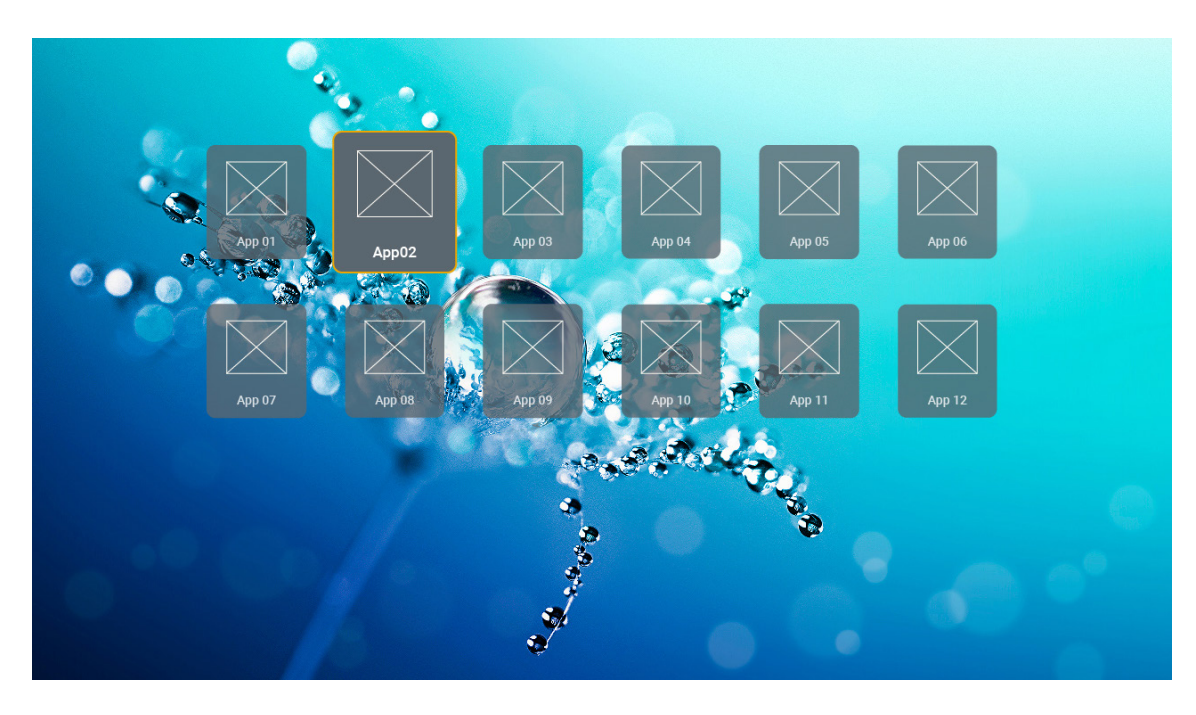

## Formate multimedia acceptate

Dacă doriți să redați fișiere multimedia, conectați un proiector USB cu conținut multimedia la proiector. Apoi deschideți aplicația de redare multimedia și selectați fișierele dorite pentru a fi redate.

Proiectorul acceptă următoarele formate multimedia:

| Categorie media | Decodor    | Formate de fişiere acceptate                     |
|-----------------|------------|--------------------------------------------------|
|                 |            | FLV                                              |
|                 |            | MP4                                              |
|                 |            | MOV                                              |
|                 | H.263      | 3GPP                                             |
|                 |            | 3GP                                              |
|                 |            | AVI                                              |
|                 |            | MKV                                              |
|                 |            | FLV                                              |
|                 |            | MP4                                              |
|                 |            | MOV                                              |
|                 |            | 3GPP                                             |
|                 | 11.004     | 3GP                                              |
|                 | H.264      | MPEG transport stream (.ts / .trp /.tp )         |
|                 |            | ASF                                              |
|                 |            | WMV                                              |
|                 |            | AVI                                              |
|                 |            | MKV                                              |
| Video           | HEVC/H.265 | MP4                                              |
|                 |            | MOV                                              |
|                 |            | 3GPP                                             |
|                 |            | 3GP                                              |
|                 |            | MPEG transport stream (.ts / .trp /.tp )         |
|                 |            | MKV                                              |
|                 |            | MPEG program stream (.DAT /.VOB / .MPG / .MPEG ) |
|                 |            | MPEG transport stream (.ts / .trp /.tp )         |
|                 |            | MP4                                              |
|                 | MPEG1/2    | 3GP                                              |
|                 |            |                                                  |
|                 |            | MKV                                              |
|                 |            | MP4                                              |
|                 |            | MOV                                              |
|                 | MPECA      | 3GP                                              |
|                 | MPEG4      |                                                  |
|                 |            |                                                  |
|                 |            | IVIKV                                            |

| Categorie media | Decodor               | Formate de fişiere acceptate                      |
|-----------------|-----------------------|---------------------------------------------------|
|                 | DivX 3.11,            | DivX                                              |
|                 | DivX 4.12,            | MP4                                               |
|                 | DivX 5.x,             | AVI                                               |
|                 | DivX 5,               | MKV                                               |
|                 | XviD                  | MOV                                               |
|                 |                       | AVI                                               |
|                 | Motion JPEG           | MP4                                               |
|                 |                       | MOV                                               |
|                 |                       | 3GPP                                              |
|                 |                       | 3GP                                               |
| Video           | AVS                   | MP4                                               |
|                 |                       | MOV                                               |
|                 |                       | MPEG transport stream (.ts / .trp /.tp )          |
|                 |                       | 3GPP                                              |
|                 |                       | 3GP                                               |
|                 | AVS+                  | MP4                                               |
|                 |                       | MOV                                               |
|                 |                       | MPEG transport stream (.ts / .trp /.tp )          |
|                 | VC1                   | MPEG transport stream (.ts / .trp /.tp )          |
|                 |                       | WMV                                               |
|                 |                       | MKV                                               |
|                 |                       | MP3                                               |
|                 |                       | AVI                                               |
|                 |                       | MP4                                               |
|                 | MPEG1/2 Layer1        | MOV                                               |
|                 |                       | M4A                                               |
|                 |                       | MPEG transport stream (.ts / .trp /.tp )          |
|                 |                       | MPEG program stream (.DAT / .VOB / .MPG / .MPEG ) |
|                 |                       | MP3                                               |
|                 |                       | AVI                                               |
|                 |                       | Matroska (MKV, MKA)                               |
| Audio           | MPEC1/2 Lovor2        | MP4                                               |
|                 |                       | MOV                                               |
|                 |                       | M4A                                               |
|                 |                       | MPEG transport stream (.ts / .trp /.tp )          |
|                 |                       | MPEG program stream (.DAT /.VOB / .MPG / .MPEG )  |
|                 | MDEC 1/2/2 5          | MP3                                               |
|                 | Layer3                | Matroska (MKV, MKA)                               |
|                 |                       | MP4                                               |
|                 |                       | MOV                                               |
|                 | MPEG1/2/2.5<br>Layer3 | M4A                                               |
|                 |                       | MPEG transport stream (.ts / .trp /.tp )          |
|                 |                       | MPEG program stream (.DAT /.VOB / .MPG / .MPEG )  |

| Categorie media | Decodor    | Formate de fişiere acceptate                                           |
|-----------------|------------|------------------------------------------------------------------------|
|                 |            | AC3                                                                    |
|                 | AC3        | Matroska (MKV, MKA)                                                    |
|                 |            | MOV                                                                    |
|                 |            | MPEG transport stream (.ts / .trp /.tp )                               |
|                 |            | MPEG program stream (.DAT /.VOB / .MPG / .MPEG )                       |
|                 | 5400       | EAC3                                                                   |
|                 | EAC3       | MP4                                                                    |
|                 |            | AAC                                                                    |
|                 |            | MP4                                                                    |
|                 |            | MOV                                                                    |
|                 | AAC, HEAAC | M4A                                                                    |
|                 |            | MPEG transport stream (.ts / .trp /.tp )                               |
|                 |            | MPEG program stream (.DAT /.VOB / .MPG / .MPEG )                       |
|                 |            | WMV                                                                    |
|                 | WMA        | ASF                                                                    |
| A               |            | AVI                                                                    |
| Audio           |            | Matroska (MKV, MKA)                                                    |
|                 |            | WAV                                                                    |
|                 |            | AVI                                                                    |
|                 |            | Matroska (MKV, MKA)                                                    |
|                 | LDCM       | MP4                                                                    |
|                 | LPCM       | MOV                                                                    |
|                 |            | M4A                                                                    |
|                 |            | MPEG transport stream (.ts / .trp /.tp )                               |
|                 |            | MPEG program stream (.DAT /.VOB / .MPG / .MPEG )                       |
|                 |            | WAV                                                                    |
|                 |            | AVI                                                                    |
|                 | IMA-ADPCM  | Matroska (MKV, MKA)                                                    |
|                 | MS-ADPM    | MP4                                                                    |
|                 |            | MOV                                                                    |
|                 |            | M4A                                                                    |
|                 | FLAC       | Matroska (MKV, MKA)                                                    |
| Foto            | BMP        | 15360 X 8640 (Limitarea rezoluției maxime depinde de dimensiunea DRAM) |

#### Notă:

- Toate fişierele multimedia pot fi redate folosind o aplicaşie de redare media.
- Portul HDMI 1 (ARC) din spatele proiectorului acceptă passthrough Dolby ATMOS.

#### Imagine

| Tip imagine (nume ext.) | Subtip       | Număr maxim pixeli |
|-------------------------|--------------|--------------------|
|                         | Referință    | 8000 x 8000        |
| Jpeg / Jpg              | Progresiv    | 6000 x 4000        |
| DNO                     | Neîntrețesut | 6000 x 4000        |
| PNG                     | Întrețesere  | 6000 x 4000        |
| BMP                     |              | 6000 x 4000        |

#### Document

| Format document | Versiune și format suport                                                                                     | Limită pagini/linii                   | Limită<br>dimensiune |
|-----------------|----------------------------------------------------------------------------------------------------|---------------------------------------|----------------------|
| PDF             | PDF 1.0 ~ 1.7 şi versiunile superioare                                                                        | Până la 1500 de pagini (un<br>fişier) | Până la 100MB        |
|                 | Document Kingsoft Writer (*.wps)                                                                              |                                       |                      |
|                 | Şablon Kingsoft Writer (*.wpt)                                                                                |                                       |                      |
|                 | Document Microsoft Word 97/2000/XP/2003 (*.doc)                                                               |                                       |                      |
|                 | Şablon Microsoft Word 97/2000/XP/2003 (*.dot)                                                                 |                                       |                      |
|                 | Fişiere RTF (*.rtf)                                                                                           |                                       |                      |
|                 | Fişiere text (*.txt, *.log, *.lrc, *.c, *.cpp, *.h, *.asm,<br>*.s, *.java, *.asp, *.prg, *.bat, *.bas, *.cmd) |                                       |                      |
|                 | Fişiere pagină web (*.html, *.htm)                                                                            | Deoarece WPS Projector nu             |                      |
|                 | Fişiere pagină web unică (*.mht, *.mhtml)                                                                     | Word simultan nu există o             |                      |
| Word            | Document Microsoft Word 2007/2010 (*.docx)                                                                    | limită evidentă a numărului           | Până la 150MB        |
|                 | Şablon Microsoft Word 2007/2010 (*.dotx)                                                                      | de pagini și de rânduri ale           |                      |
|                 | Document Microsoft Word 2007/2010 activat pentru macrocomenzi (*.docm)                                        | fişierelor.                           |                      |
|                 | Şablon Microsoft Word 2007/2010 activat pentru macrocomenzi (*.dotm)                                          |                                       |                      |
|                 | Fişiere XML (*.xml)                                                                                           |                                       |                      |
|                 | Text OpenDocument                                                                                             |                                       |                      |
|                 | Document Works 6-9 (*.wtf)                                                                                    |                                       |                      |
|                 | Works 6.0&7.0 (*.wps)                                                                                         |                                       |                      |
|                 | Fişiere foi de calcul Kingsoft (*.et)                                                                         |                                       |                      |
|                 | Şablon foi de calcul Kingsoft (*.ett)                                                                         |                                       |                      |
|                 | Registru de lucru Microsoft Excel 97/2000/XP/2003<br>(*.xls)                                                  |                                       |                      |
|                 | Şablon Microsoft Excel 97/2000/XP/2003 (*.xlt)                                                                |                                       |                      |
| Evcel           | Fişiere text (*.csv)                                                                                          | Limită rânduri:până la 65.535         | Până la 30 MB        |
| LAGEI           | Pagini web (*.htm, *.html)                                                                                    | Foaie:până la 200                     |                      |
|                 | Fişiere XML (*.xml)                                                                                           |                                       |                      |
|                 | Fişiere Microsoft Excel 2007/2010 (*.xlsx, *.xlsm)                                                            |                                       |                      |
|                 | Şablon Microsoft Excel 2007/2010 (*.xltx)                                                                     |                                       |                      |
|                 | Registru de lucru binar Microsoft Excel 2007/2010 (*.xlsb)                                                    |                                       |                      |
|                 | Fişiere de prezentare Kingsoft (*.dps)                                                                        |                                       |                      |
|                 | Şabloane de prezentare Kingsoft (*.dpt)                                                                       |                                       |                      |
| PowerPoint      | Prezentări Microsoft PowerPoint 97/2000/XP/2003<br>(*.ppt, *.pps)                                             |                                       |                      |
|                 | Şablon prezentare Microsoft PowerPoint 97/2000/<br>XP/2003 (*.pot)                                            | Până la 1500 de pagini (un<br>fişier) | Până la 30 MB        |
|                 | Prezentări Microsoft PowerPoint 2007/2010 (*.pptx, *.ppsx)                                                    |                                       |                      |
|                 | Şablon prezentări Microsoft PowerPoint 2007/2010 (*.potx)                                                     |                                       |                      |

#### Notă:

- Decodificarea poate dura un timp pentru fișierele mari cu conținut complex.
- Obiectele încorporate în fișiere nu pot fi activate sau vizualizate.

- Pentru Microsoft Word
  - Nu există suport pentru setări avansate, cum ar fi setări pentru insertul de desenare sau pentru fundalul de tabel.
  - Conținutul din afara marginilor definite din Microsoft Word nu vor fi afişate.
  - Nu se acceptă formatul aldin pentru font în versiunea chineză simplificată.
- Pentru Microsoft PowerPoint
  - Efectele diapozitivelor nu sunt acceptate.
  - Foile cu protecție prin parolă nu sunt protejate.
  - Animațiile în Powerpoint nu sunt acceptate.
- Pentru Microsoft Excel
  - Foile de lucru sunt afişate individual şi secvenţial atunci când registrul de lucru are mai multe foi de lucru.
  - Numărătoarea și aspectul paginilor se pot schimba în timpul decodificării.

## Vizualizarea barei de stare

În mod implicit, bara de stare de pe ecranul de pornire conține pictograme care indică starea conexiunii cu privire la rețeaua cablată, USB și rețea wireless și starea bateriei telecomenzii (dacă este cazul). Puteți selecta oricare dintre pictograme pentru a deschide meniul asociat, cu excepția bateriei de la distanță. Selectarea pictogramei de stare a rețelei cu fir sau fără fir are ca rezultat deschiderea meniului de configurare a rețelei, în timp ce selectarea pictogramei de stare USB are ca rezultat deschiderea browserului și afișarea conținutului dispozitivului USB conectat.

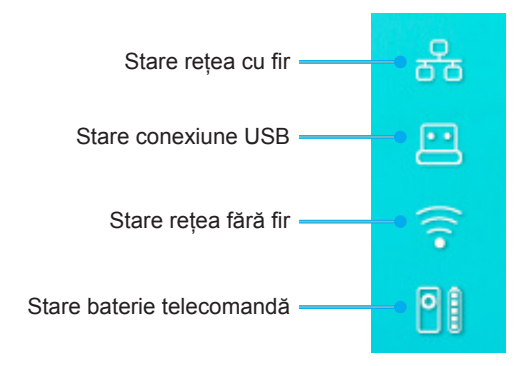

## **Despre meniul rapid**

În meniul rapid, puteți găsi comenzi rapide pentru elementele din meniul OSD.

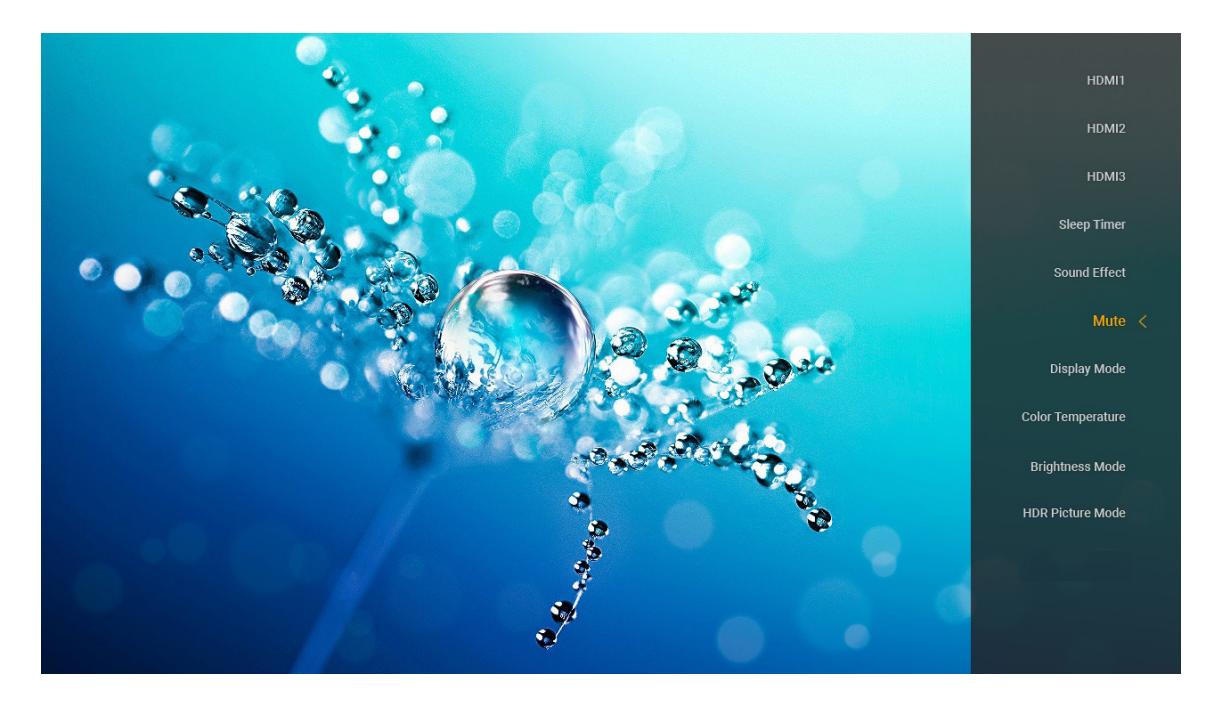

## Rezoluții compatibile

## Digital (HDMI 1.4)

| Sincronizare<br>stabilită | Sincronizare<br>standard        | Sincronizare<br>descriptor         | Mod video acceptat         | Detalii sincronizare |
|---------------------------|---------------------------------|------------------------------------|----------------------------|----------------------|
| 720 x 400 la 70Hz         | 1280 x 720 la 60 Hz             | 1920 x 1080 la 60 Hz<br>(implicit) | 720 x 480i la 60 Hz 16:9   | 1920 x 1080p la 60Hz |
| 640 x 480 la 60 Hz        | 1280 x 800 la 60 Hz             |                                    | 720 x 480p la 60 Hz 4:3    |                      |
| 640 x 480 la 67Hz         | 1280 x 1024 la 60 Hz            |                                    | 720 x 480p la 60 Hz 16:9   |                      |
| 640 x 480 la 72Hz         | 1920 x 1200 la 60 Hz<br>(redus) |                                    | 720 x 576i la 50 Hz 16:9   |                      |
| 640 x 480 la 75Hz         | 1366 x 768 la 60 Hz             |                                    | 720 x 576p la 50 Hz 4:3    |                      |
| 800 x 600 la 56Hz         |                                 |                                    | 720 x 576p la 50 Hz 16:9   |                      |
| 800 x 600 la 60 Hz        |                                 |                                    | 1280 x 720p la 60 Hz 16:9  |                      |
| 800 x 600 la 72Hz         |                                 |                                    | 1280 x 720p la 50Hz 16:9   |                      |
| 800 x 600 la 75Hz         |                                 |                                    | 1920 x 1080i la 60 Hz 16:9 |                      |
| 832 x 624 la 75Hz         |                                 |                                    | 1920 x 1080i la 50Hz 16:9  |                      |
| 1024 x 768 la 60 Hz       |                                 |                                    | 1920 x 1080p la 60 Hz 16:9 |                      |
| 1024 x 768 la 70Hz        |                                 |                                    | 1920 x 1080p la 50Hz 16:9  |                      |
| 1024 x 768 la 75Hz        |                                 |                                    | 1920 x 1080p la 24Hz 16:9  |                      |
| 1280 x 1024 la 75Hz       |                                 |                                    | 3840 x 2160 la 24Hz        |                      |
| 1152 x 870 la 75Hz        |                                 |                                    | 3840 x 2160 la 25Hz        |                      |
|                           |                                 |                                    | 3840 x 2160 la 30Hz        |                      |
|                           |                                 |                                    | 4096 x 2160 la 24Hz        |                      |

## Digital (HDMI 2.0)

| B0/Sincronizare finalizată | B0/Sincronizare standard     | B1/Mod video               | B1/Sincronizare detaliată |
|----------------------------|------------------------------|----------------------------|---------------------------|
| 720 x 400 la 70Hz          | 1280 x 720 la 60 Hz          | 720 x 480i la 60 Hz 16:9   | 1920 x 1080p la 60Hz      |
| 640 x 480 la 60 Hz         | 1280 x 800 la 60 Hz          | 720 x 480p la 60 Hz 4:3    |                           |
| 640 x 480 la 67Hz          | 1280 x 1024 la 60 Hz         | 720 x 480p la 60 Hz 16:9   |                           |
| 640 x 480 la 72Hz          | 1920 x 1200 la 60 Hz (redus) | 720 x 576i la 50 Hz 16:9   |                           |
| 640 x 480 la 75Hz          | 1366 x 768 la 60 Hz          | 720 x 576p la 50 Hz 4:3    |                           |
| 800 x 600 la 56Hz          |                              | 720 x 576p la 50 Hz 16:9   |                           |
| 800 x 600 la 60 Hz         |                              | 1280 x 720p la 60 Hz 16:9  |                           |
| 800 x 600 la 72Hz          |                              | 1280 x 720p la 50Hz 16:9   |                           |
| 800 x 600 la 75Hz          |                              | 1920 x 1080i la 60 Hz 16:9 |                           |
| 832 x 624 la 75Hz          |                              | 1920 x 1080i la 50Hz 16:9  |                           |
| 1024 x 768 la 60 Hz        |                              | 1920 x 1080p la 60 Hz 16:9 |                           |
| 1024 x 768 la 70Hz         |                              | 1920 x 1080p la 50Hz 16:9  |                           |
| 1024 x 768 la 75Hz         |                              | 1920 x 1080p la 24Hz 16:9  |                           |
| 1280 x 1024 la 75Hz        |                              | 3840 x 2160 la 24Hz        |                           |
| 1152 x 870 la 75Hz         |                              | 3840 x 2160 la 25Hz        |                           |
|                            |                              | 3840 x 2160 la 30Hz        |                           |
|                            |                              | 3840 x 2160 la 50Hz        |                           |
|                            |                              | 3840 x 2160 la 60 Hz       |                           |
|                            |                              | 4096 x 2160 la 24Hz        |                           |
|                            |                              | 4096 x 2160 la 25Hz        |                           |
|                            |                              | 4096 x 2160 la 30Hz        |                           |

| B0/Sincronizare finalizată | B0/Sincronizare standard | B1/Mod video         | B1/Sincronizare detaliată |
|----------------------------|--------------------------|----------------------|---------------------------|
|                            |                          | 4096 x 2160 la 50Hz  |                           |
|                            |                          | 4096 x 2160 la 60 Hz |                           |

Notă: Suport pentru 1920 x 1080 la 50 Hz.

## Dimensiune imagine și distanță de proiecție

|             | Lățime<br>imagine (mm) | Înălțime<br>imagine (mm) | Dimensiune<br>imagine (mm) | L0 (mm) | Decalaj<br>A (mm)<br>(121,5%) | Decalaj A (mm)<br>(predefinit =<br>124%) | Decalaj A<br>(mm) (130%) |
|-------------|------------------------|--------------------------|----------------------------|---------|-------------------------------|------------------------------------------|--------------------------|
|             | 1771,0                 | 996,3                    | 80                         | 143,7   | 297,1                         | 322,0                                    | 381,8                    |
| Optoma 16:9 | 1881,7                 | 1058,5                   | 85                         | 171,9   | 310,5                         | 336,9                                    | 400,5                    |
| TP = 0.254  | 1992,4                 | 1120,8                   | 90                         | 200,0   | 323,9                         | 351,9                                    | 419,1                    |
| predefinit  | 2103,1                 | 1183,1                   | 95                         | 228,1   | 337,3                         | 366,8                                    | 437,8                    |
| Decalaj     | 2213,9                 | 1245,4                   | 100                        | 256,2   | 350,7                         | 381,8                                    | 456,5                    |
| 124%        | 2324,5                 | 1307,6                   | 105                        | 284,3   | 364,0                         | 396,7                                    | 475,2                    |
|             | 2656,5                 | 1494,4                   | 120                        | 368,7   | 404,2                         | 441,6                                    | 531,2                    |

|                                                      | Reflector la ecran<br>(mm) | Decalaj 121,5%<br>Înălțime imagine (mm) | Decalaj 124% Înălțime<br>imagine (mm) | Decalaj 130% Înățime<br>imagine (mm) |
|------------------------------------------------------|----------------------------|-----------------------------------------|---------------------------------------|--------------------------------------|
|                                                      | 449,8                      | 1210,5                                  | 1235,4                                | 1295,1                               |
| Optoma 16:9<br>TR = 0,254 predefinit<br>Decalaj 124% | 478,0                      | 1286,1                                  | 1312,6                                | 1376,1                               |
|                                                      | 506,1                      | 1361,8                                  | 1389,8                                | 1457,0                               |
|                                                      | 534,2                      | 1437,4                                  | 1467,0                                | 1538,0                               |
|                                                      | 562,3                      | 1513,2                                  | 1544,3                                | 1619,0                               |
|                                                      | 590,4                      | 1588,7                                  | 1621,4                                | 1699,9                               |
|                                                      | 674,8                      | 1815,7                                  | 1853,0                                | 1942,7                               |

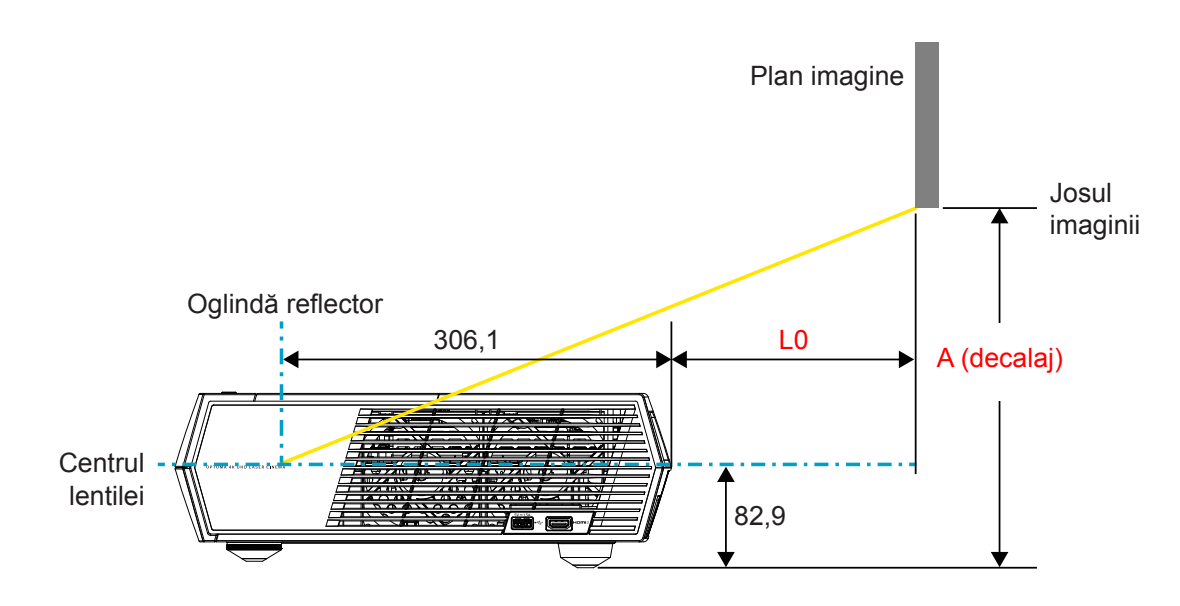

#### Notă:

- Decalajul vertical poate varia între proiectoare, din cauza limitărilor de fabricație ale opticii. Se pot face ajustări suplimentare la schimbarea proiectoarelor.
- Toleranța de decalaj este de 124% +6%/-2,5%.

## Telecomandă

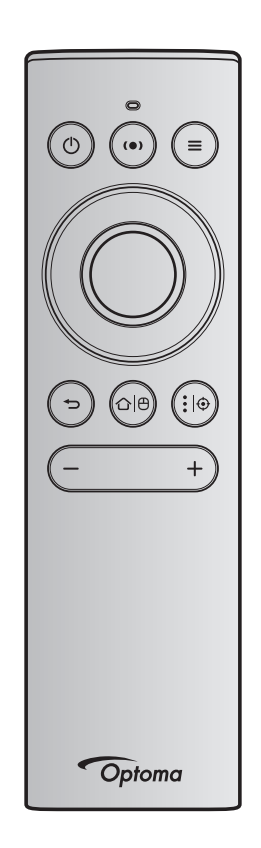

#### Notă:

- Funcțiile descrise în tabelul următor sunt executate după apăsarea scurtă a butonului specific de pe telecomandă, dacă nu este indicat diferit.
- Dacă telecomanda este asociată cu succes, numele predefinit al telecomenzii în meniul dispozitivelor Bluetooth este "OptomaRemote".

|                                   |  | Semnal<br>Bluetooth              |            | Descriere                                                                                                    |                                                                                                    |                                                     |  |
|-----------------------------------|--|----------------------------------|------------|----------------------------------------------------------------------------------------------------|----------------------------------------------------------------------------------------------------|-----------------------------------------------------|--|
| Funcție                           |  | Pagină ID<br>utilizare utilizare |            |                                                                                                    |                                                                                                    |                                                     |  |
|                                   |  | Cod HID                          | Cod<br>HID | Standby                                                                                                    | Mod proiecție                                                                                                    | Mod difuzor                                         |  |
| Pornire<br>alimentare/<br>Standby |  | 0x07                             | 0x66       | Apăsați "()" pentru a porni<br>proiectorul în modul Proiecție.<br>Consultați secțiunea "Pornirea/<br>Oprirea proiectorului" de la<br>paginile 18-21. | Apăsați "O " pentru<br>a deschide un meniu<br>de selecție pentru a<br>comuta între modul<br>Difuzor Bluetooth și<br>modul Standby.<br>Apăsați de două ori<br>butonul "O " pentru a<br>ieși din modul Stand-<br>by. | Apăsați "()"<br>pentru a intra în<br>modul Standby. |  |

|                                                   |     | Ser                 | nol —           |                                                                                                    |                                                                                                    |             |
|---------------------------------------------------|-----|---------------------|-----------------|----------------------------------------------------------------------------------------------------|----------------------------------------------------------------------------------------------------|-------------|
|                                                   |     | Bluet               | tooth           |                                                                                                    | Descriere                                                                                                    |             |
| Funcție                                           |     | Pagină<br>utilizare | ID<br>utilizare |                                                                                                    |                                                                                                    |             |
|                                                   |     | Cod HID             | Cod<br>HID      | Standby                                                                                                    | Mod proiecție                                                                                                    | Mod difuzor |
| Modul<br>difuzor<br>activat                       | (•) | 0x0C                | 0x49            | <ul> <li>Apăsați "(•)" pentru a porni<br/>difuzorul Bluetooth. Asocierea<br/>automată cu dispozitivul<br/>Bluetooth durează până la 3<br/>minute. Dacă asocierea nu<br/>are succes, proiectorul intră în<br/>modul Standby.</li> <li>Notă:</li> <li>Acceptă numai în<br/>modul Standby: Modul<br/>SmartHome</li> <li>Proiectorul memorează<br/>până la 10 dispozitive<br/>Bluetooth.</li> <li>Când dispozitivul<br/>Bluetooth este asociat,</li> </ul> | Apăsați "(●)" pentru a<br>deschide mesajul de<br>confirmare a trecerii la<br>modul difuzor.                                                              | N/D         |
| Meniul<br>OSD al<br>proiectorului/<br>Meniu rapid | =   | 0x07                | 0x76            | veți auzi un sunet sonor.<br>N/D                                                                                                    | Apăsați butonul "="<br>pentru a lansa meniul<br>afişaj pe ecran (OSD).<br><b>Notă:</b> Apăsați<br>prelungit<br>"=="pentru<br>a deschide<br>meniul rapid. | N/D         |

**Notă:** Pentru meniul rapid, codul HID al paginii de utilizare este 0x0C, iar codul HID pentru identificarea utilizării este 0x76.

| Sus      |   | 0x07 | 0x52  | N/D Apăsați cele<br>patru butoane de<br>selectare direcțională | Apăsați cele                                                                   | N/D |
|----------|---|------|-------|----------------------------------------------------------------|--------------------------------------------------------------------------------|-----|
| Stânga   |   | 0x07 | 0x50  |                                                                |                                                                                |     |
| Dreapta  |   | 0x07 | 0x4F  |                                                                | pentru a selecta<br>elemente sau a face                                        |     |
| Jos      |   | 0x07 | 0x51  |                                                                | ajustări în selecția<br>dumneavoastră.                                         |     |
| ОК       |   | 0x07 | 0x58  | N/D                                                            | Apăsați butonul " <b>OK</b> "<br>pentru confirmarea<br>selectării elementului. | N/D |
| Reveniţi | Ð | 0x0C | 0x224 | N/D                                                            | Apăsaţi butonul "↔"<br>pentru a reveni la<br>ecranul precedent.                | N/D |

| Semnal<br>Bluetooth              |                                                                                                    |                           | nnal<br>cooth           |                                                                                                    | Descriere                                                                                                    |             |
|----------------------------------|----------------------------------------------------------------------------------------------------|---------------------------|-------------------------|----------------------------------------------------------------------------------------------------|----------------------------------------------------------------------------------------------------|-------------|
| Functie                          |                                                                                                    | Pagină<br>utilizare       | ID<br>utilizare         |                                                                                                    |                                                                                                    |             |
| i unoșio                         |                                                                                                    | Cod HID                   | Cod<br>HID              | Standby                                                                                                    | Mod proiecție                                                                                                    | Mod difuzor |
| Acasă                            | <b>☆ </b> ⊕                                                                                                    | 0x0C                      | 0x223                   | N/D                                                                                                    | Apăsa<br>butonul "✑)⊕" pentru<br>a reveni la ecranul de<br>pornire.<br><b>Notă:</b> Apăsați<br>prelungit "✑)⊕"<br>pentru a<br>activa/<br>dezactiva Air<br>Mouse. | N/D         |
| Notă: Activa<br>0x51 ş           | irea/o<br>și 0x0                                                                                                    | lezactivare<br>)C 0X53 do | a cursoru<br>par status | llui Air Mouse se realizează de la<br>ACK la proiector.                                                                                                    | telecomandă, 0x0c                                                                                                    | N/D         |
| Opțiuni<br>Android/fo-<br>cusare | <b>:</b>  ⊕                                                                                                    | 0x07                      | 0x73                    | Apăsați butonul ":   () " pentru<br>a deschide o aplicație terță ><br>opțiuni aplicație sau selectați o<br>pictogramă pentru a dezinstala/<br>instala aplicația.<br><b>Notă:</b> <i>Apăsati prelungit</i> ": () " | N/D                                                                                                    | N/D         |
|                                  |                                                                                                    |                           |                         | pentru a ajusta<br>focalizarea.                                                                                                    |                                                                                                    |             |
| Notă: Pentru<br>pentru           | Notă: Pentru ajustarea focalizării, codul HID al paginii de utilizare este 0x0C iar codul HID N/D pentru identificarea utilizării este 0x52. |                           |                         |                                                                                                    |                                                                                                    |             |
| Volum -                          | —                                                                                                    | 0x0C                      | 0xEA                    | Apăsați tasta "—" pentru a reduce<br>Notă: Apăsați "—" în mod repe                                                                                                    | ce volumul.<br>etat. dacă este necesar.                                                                                                    | N/D         |
| Volum +                          | +                                                                                                    | 0x0C                      | 0xE9                    | Apăsați tasta "+" pentru a creșt                                                                                                    | e volumul.                                                                                                    | N/D         |
|                                  |                                                                                                    |                           |                         | Notă: Apăsați "+" în mod repe                                                                                                    | etat, dacă este necesar.                                                                                                    |             |

## Depanare

Dacă aveți o problemă cu proiectorul, vă rugăm să consultați următoarele informații. Dacă o problemă persistă, vă rugăm să contactați distribuitorul local sau centrul de service.

## Probleme de imagine

## Nu se afiseaza nimic.

- Asigurați-vă că toate cablurile și conexiunile electrice sunt corect conectate după cum este descris în pagina 15.
- Asiguraţi-vă că pinii conectorilor nu sunt îndoiţi sau rupţi.
- Imaginea este înafara focalizării
  - Asigurați-vă că ecranul de proiecție este la distanța necesară față de proiector. Consultați pagina 55).
  - Utilizați telecomanda pentru a regla focalizarea. Consultați pagina 34.
- Imaginea este întinsă atunci când se afişează titlul DVD 16:9
  - Când redați DVD anamorfic sau DVD 16:9, proiectorul va afişa cea mai bună imagine în format 16: 9 pe partea proiectorului.
  - Dacă redați titlul DVD în format 4:3, vă rugăm să modificați formatul la 4:3 în OSD-ul proiectorului.
  - Vă rugăm să setați formatul de afișare ca tip raport de aspect 16:9 (lat) în player-ul DVD.
- Imaginea este prea mica sau prea mare
  - Mutati proiectorul mai aproape sau mai departe de ecran.
  - Apăsați "=" de pe telecomandă, accesați "meniul OSD → Display (Afisare) → Aspect Ratio (Raport de aspect)". Încercați diferite setări.
  - Apăsați "➡" de pe telecomandă, accesați "meniul OSD → Display (Afisare) → Geometric Correction (Corectie Geometrica) → Warp Calibration (Calibrare deviere)". Încercați diferite setări.
- Imaginea are marginile inclinate:
  - Dacă este posibil, repoziţionaţi proiectorul astfel încât să fie centrat pe ecran şi sub limita de jos a acestuia.
- Imaginea este inversată
  - Selectaţi "meniu OSD → Setup (Setari) → Projection Mode (Mod proiecţie)" şi reglaţi direcţia de proiecţie.

## Pără sunet

- Consultați formatul de fișier audio compatibil la pagina 48.
- Asiguraţi-vă că funcţia "Mut" nu este pornită.
- Asigurați-vă că facilitatea "Difuzor Intern" este pornită. Consultați pagina 34.

- Lipsă sunet de la sursa HDMI ARC
  - Selectați "meniu OSD → Audio → Digital Output (Ieşire digitală) → Bitstream/ PCM/ Auto". Încercați setări diferite.
- Imagine HDMI anormală
  - Selectați "meniu OSD → Display (Afisare) → HDMI 1 EDID/ HDMI 2 EDID/ HDMI 3 EDID" la "1.4" sau "2.2".
- Imagine dublă neclară
  - Asiguraţi-vă că "meniu OSD → 3D → 3D Tech. (Tehn. 3D)" nu este pornit pentru a evita ca imaginile 2D normale să apară ca imagini duble estompate.
- Două imagini, format de afişare alăturată
  - Setați "meniu OSD → 3D → "3D Format (Format 3D)" la "SBS".

## Alte probleme

Proiectorul nu mai răspunde la niciun control

• Dacă este posibil, opriți proiectorul, apoi deconectați cablul de alimentare și așteptați cel puțin 20 de secunde înainte de a reconecta alimentarea.

## Probleme cu telecomanda

Dacă telecomanda nu funcționează

- Verificaţi ca unghiul de operare al telecomenzii să se încadreze în limitele de ± 15° faţă de receptorul IR de pe proiector.
- Asigurați-vă că nu există obstrucții între telecomandă și proiector.
- Asigurați-vă că acționați telecomanda numai în fața proiectorului.
- Încercați să folosiți telecomanda îndreptând-o spre imaginea proiectată.
- Înlocuiți bateria dacă este consumată.
- Asigurați-vă că telecomanda este asociată cu succes cu proiectorul. La conectarea cu succes, la apăsarea unui buton, indicatorul LED de pe telecomandă luminează albastru solid.

## Mesaje transmise prin indicatorii LED

| Maaai                                                           | LED-ul                                               | Power                                                                                                    | LED Bluetooth                                                                                                    | LED Temperatură | LED Lampă |
|-----------------------------------------------------------------|------------------------------------------------------|----------------------------------------------------------------------------------------------------|----------------------------------------------------------------------------------------------------|-----------------|-----------|
| iviesaj                                                         | (Rosu)                                               | (Alb)                                                                                                    | (Alb)                                                                                                    | (Rosu)          | (Rosu)    |
| Standby (Eco),<br>Bluetooth nu este<br>asociat                  | Lumină continuă                                      | N/D                                                                                                    | N/D                                                                                                    | N/D             | N/D       |
| Standby (Locuință<br>inteligentă), Bluetooth<br>nu este asociat | Strălucire(0,5 sec.<br>dezactivat/2 sec.<br>activat) | N/D                                                                                                    | N/D                                                                                                    | N/D             | N/D       |
| Pornire (încălzire)                                             | N/D                                                  | Strălucire<br>(0,5 sec.<br>dezactivat/<br>0,5 sec. activat)                                                                                     | N/D                                                                                                    | N/D             | N/D       |
| Alimentare pornită<br>(funcționare standard)                    | N/D                                                  | Lumină continuă                                                                                                    | N/D                                                                                                    | N/D             | N/D       |
| Oprire (răcire)                                                 | N/D                                                  | Strălucire<br>(oprit 0,5 sec/<br>pornit 0,5 sec).<br>Revine la lumina<br>roşie constantă<br>atunci când se<br>opreşte ventilatorul<br>de răcire | N/D                                                                                                    | N/D             | N/D       |
| Asociere Bluetooth<br>(Modul difuzor<br>Bluetooth)              | N/D                                                  | N/D                                                                                                    | Strălucire<br>(oprit 0,5 sec/<br>pornit 0,5 sec).<br>Revine la modul<br>Standby atunci<br>când nu este<br>asociat în decurs<br>de 3 minute. | N/D             | N/D       |
| Bluetooth asociat<br>(modul difuzor<br>Bluetooth)               | N/D                                                  | N/D                                                                                                    | Lumină continuă                                                                                                    | N/D             | N/D       |
| Eroare (Defect lampă)                                           | Strălucire                                           | N/D                                                                                                    | N/D                                                                                                    | N/D             | Constant  |
| Eroare (Defect ventilator)                                      | Strălucire                                           | N/D                                                                                                    | N/D                                                                                                    | Strălucire      | N/D       |
| Eroare (temperatură<br>excesivă)                                | Strălucire                                           | N/D                                                                                                    | N/D                                                                                                    | Lumină continuă | N/D       |
| Stare Standby<br>(modul Imagine<br>remanentă)                   | N/D                                                  | Strălucire                                                                                                    | N/D                                                                                                    | N/D             | N/D       |
| Imagine remanentă<br>(încălzire)                                | N/D                                                  | Strălucire                                                                                                    | N/D                                                                                                    | N/D             | N/D       |
| Imagine remanentă<br>(răcire)                                   | N/D                                                  | Strălucire                                                                                                    | N/D                                                                                                    | N/D             | N/D       |
| Imagine remanentă<br>(lampă aprinsă)                            | N/D                                                  | Intermitent<br>(3 s activat/<br>1 s dezactivat)                                                                                                 | N/D                                                                                                    | N/D             | N/D       |
| Imagine remanentă<br>(lampă stinsă)                             | N/D                                                  | Intermitent<br>(1 s activat/<br>3 s dezactivat)                                                                                                 | N/D                                                                                                    | N/D             | N/D       |

Oprire:

.

٠

•

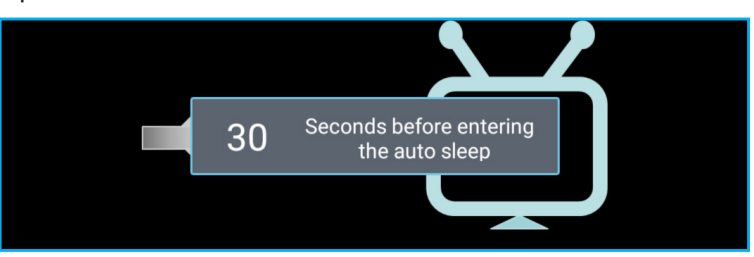

Eşuare ventilator:

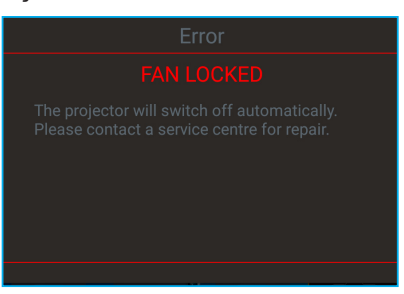

Atentionare temperatura:

Warning

#### TEMPERATURE TOO HIGH

Please:

- 1. Make sure air in and outlets are not blocked
- 2. Make sure the environment temperature is under 45 degree C

If the problem persists in spite of the above

Please contact a service center for repair.

## Specificații

| Optică                            | Descriere                                                                                                    |  |  |  |  |  |
|-----------------------------------|----------------------------------------------------------------------------------------------------|--|--|--|--|--|
|                                   | - Grafică până la 2160p la 60 Hz                                                                                      |  |  |  |  |  |
|                                   | - Rezoluție maximă: HDMI1 (2.0b): 2160p la 60 Hz                                                                      |  |  |  |  |  |
| Rezoluție maximă                  | HDMI2 (2.0b): 2160p la 60 Hz                                                                                          |  |  |  |  |  |
|                                   | HDMI3 (2.0b): 2160p la 60 Hz                                                                                          |  |  |  |  |  |
| Obiectiv                          | Obiectiv fix                                                                                                    |  |  |  |  |  |
| Dimensiune imagine<br>(diagonală) | 85" ~ 105"                                                                                                    |  |  |  |  |  |
| Distantă de projecție             | - 0,17m la 85"                                                                                                    |  |  |  |  |  |
|                                   | - 0,28m la 105"                                                                                                    |  |  |  |  |  |
| Partea electrică                  | Descriere                                                                                                    |  |  |  |  |  |
|                                   | - HDMI V2.0 x3                                                                                                    |  |  |  |  |  |
| Intrări                           | Notă: Portul HDMI 1 (ARC) acceptă PCM cu 2 canale, Dolby Digital, Dolby Digital<br>Plus, Dolby Digital Plus cu Atmos. |  |  |  |  |  |
|                                   | - USB2.0 pe partea din spate (numai pentru service)                                                                   |  |  |  |  |  |
|                                   | - USB2.0 pe partea dreaptă (suport de alimentare 5 V-1,5 A)                                                           |  |  |  |  |  |
|                                   | - RJ-45 (internetul lucrurilor, suport internet si functii OTA)                                                       |  |  |  |  |  |
|                                   | - leşire linie (3,5 mm)                                                                                               |  |  |  |  |  |
| leşiri                            | - leşire SPDIF (PCM cu 2 canale, Dolby Digital)                                                                       |  |  |  |  |  |
| Mamaria                           | - eMMC:16GB (1x128 Gb)                                                                                                |  |  |  |  |  |
| Memorie                           | - DDR:Acceptă până la 2 GB memorie, preinstalat 1 GB DDR848                                                           |  |  |  |  |  |
| Reproducere culori                | 1073,4 milioane de culori                                                                                             |  |  |  |  |  |
| Frecventă scanare                 | <ul> <li>Frecvenţă de scanare orizontală: 31 ~ 135KHz</li> </ul>                                                      |  |  |  |  |  |
| i roovonga ooanaro                | - Frecvenţă de scanare verticală: 24 ~ 120Hz                                                                          |  |  |  |  |  |
| Difuzoare integrate               | 2x boxe de 19W                                                                                                    |  |  |  |  |  |
| Cerințe de alimentare             | 100 - 240V ±10%, CA 50/60Hz                                                                                           |  |  |  |  |  |
|                                   | - Mod Standby: < 0,5W                                                                                                 |  |  |  |  |  |
| Consum de putere:                 | - Mod Standby in rejea (cu excepția portului Ethernet): < 2,000                                                       |  |  |  |  |  |
|                                   | - Mod Standby în rețea (WLAN): < 8,0W                                                                                 |  |  |  |  |  |
| Ourset de intrese                 | - Mod Smart Home: (>0,5W; <8W)                                                                                        |  |  |  |  |  |
| Curent de Intrare                 | 4A                                                                                                    |  |  |  |  |  |
| Partea mecanică                   | Descriere                                                                                                    |  |  |  |  |  |
| Orientarea instalării             | Față și spate                                                                                                    |  |  |  |  |  |
| Dimensiuni(L x A x Î)             | - 576 x 383 x 114,7mm (fără picioare)                                                                                 |  |  |  |  |  |
|                                   | - 576 x 383 x 129,7mm (cu picioare)                                                                                   |  |  |  |  |  |
| Greutate                          | 11 Kg $5 \approx 40$ °C in stars do functionaro, umiditato intro 10 si 95 % (fără condonaro)                          |  |  |  |  |  |
|                                   | 5 40 C In state de funcționare, uniditate între 10 și 65 % (Tara condensare)                                          |  |  |  |  |  |

Notă: Toate specificațiile pot fi modificate fără o notificare prealabilă.

## Birourile Optoma din întreaga lume

Pentru servicii sau asistență vă rugăm să contactați oficiul local.

## **SUA**

47697 Westinghouse Drive, Fremont, CA 94539, USA www.optomausa.com

Canada

47697 Westinghouse Drive, Fremont, CA 94539, USA www.optomausa.com

## America Latină

47697 Westinghouse Drive, Fremont, CA 94539, USA www.optomausa.com

## Europa

Unit 1, Network 41, Bourne End Mills, Hemel Hempstead, Herts, HP1 2UJ, United Kingdom ( +44 (0) 1923 691 800 +44 (0) 1923 691 888 www.optoma.eu Tel service: +44 (0)1923 691865

## **Benelux BV**

Randstad 22-123 1316 BW Almere The Netherlands www.optoma.nl

## Franța

Bâtiment E 81-83 avenue Edouard Vaillant 92100 Boulogne Billancourt, France

## Spania

C/ José Hierro, 36 Of. 1C 28522 Rivas VaciaMadrid, Spain

## Germania

Wiesenstrasse 21 W D40549 Düsseldorf, Germany

## Scandinavia

Lerpeveien 25 3040 Drammen Norway

PO.BOX 9515 3038 Drammen Norway

## Coreea

WOOMI TECH.CO.,LTD. 4F, Minu Bldg.33-14, Kangnam-Ku, 🛅 +82+2+34430005 Seoul,135-815, KOREA korea.optoma.com

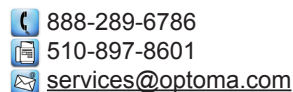

**(** 888-289-6786

📑 510-897-8601 services@optoma.com

888-289-6786 510-897-8601 services@optoma.com

#### 株式会社オーエス コンタクトセンター: 0120-380-495

Japonia

東京都足立区綾瀬3-25-18

Taiwan

12F., No.213, Sec. 3, Beixin Rd., Xindian Dist., New Taipei City 231, Taiwan, R.O.C.

info@os-worldwide.com www.os-worldwide.com

+886-2-8911-8600

+886-2-8911-6550

asia.optoma.com

services@optoma.com.tw

www.optoma.com.tw

## Hong Kong

Unit A, 27/F Dragon Centre, 79 Wing Hong Street, Cheung Sha Wan, Kowloon, Hong Kong

## China

5F. No. 1205, Kaixuan Rd., **Changning District** Shanghai, 200052, China

+86-21-62947376 +86-21-62947375

www.optoma.com.cn

**(** +852-2396-8968

Fig +852-2370-1222

www.optoma.com.hk

service@tsc-europe.com

( +31 (0) 36 820 0252 📄 +31 (0) 36 548 9052

| +33 1 41 46 12 20   |
|---------------------|
| +33 1 41 46 94 35   |
| savoptoma@optoma.fr |

**(**] +34 91 499 06 06 🗟 +34 91 670 08 32

( +49 (0) 211 506 6670 🕞 +49 (0) 211 506 66799 🛃 info@optoma.de

| ( | +47 32 98 89 90 |
|---|-----------------|
|   | +47 32 98 89 99 |
|   | info@optoma.no  |

+82+2+34430004

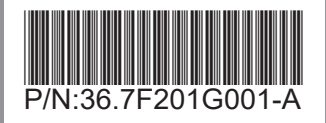